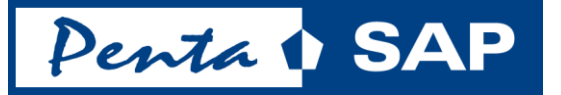

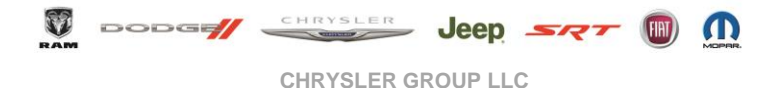

# PentaSAP for Indirect Suppliers

October, 2014

## Agenda

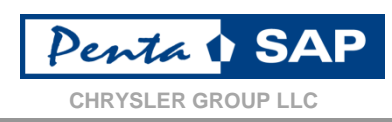

- •Chrysler Supplier Portal eSupplierConnect
  - How to Access
  - Global Home Page
  - Chrysler Group Home Page
  - Corporate Focus Areas
  - Applications / Recommended Applications
  - How to locate and download your Purchase Orders in GPSIS

### Purchasing

- Purchasing Documents
- 2 Way vs 3 Way Match
- Units of Measure
- Delivery Note
- Additional Lines to Invoice
- Currency Adjustments
- How Suppliers will Receive Purchasing Documents
- EDI / Non-EDI
- Resources
- Corporate Accounts Payable
  - CAPSPIN How to Create An Invoice

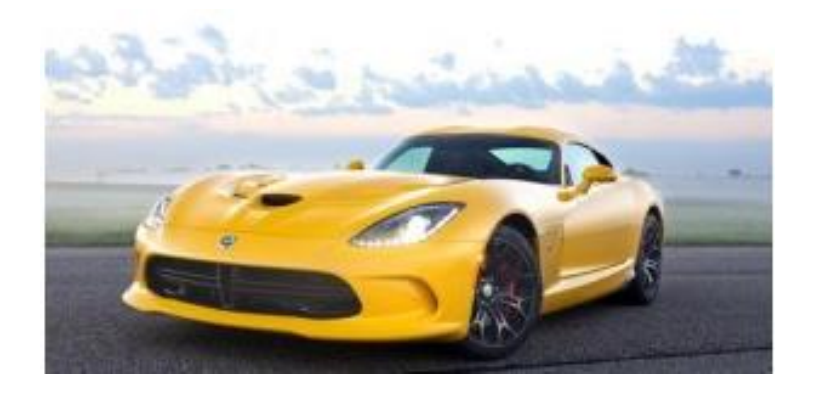

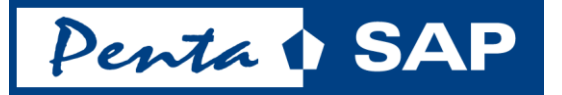

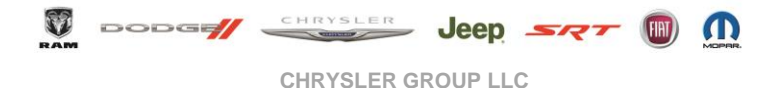

# eSupplierConnect

Tom Whedon

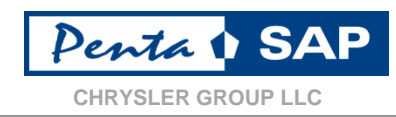

### The Chrysler Supplier Portal can be accessed via

### www.esupplierconnect.com

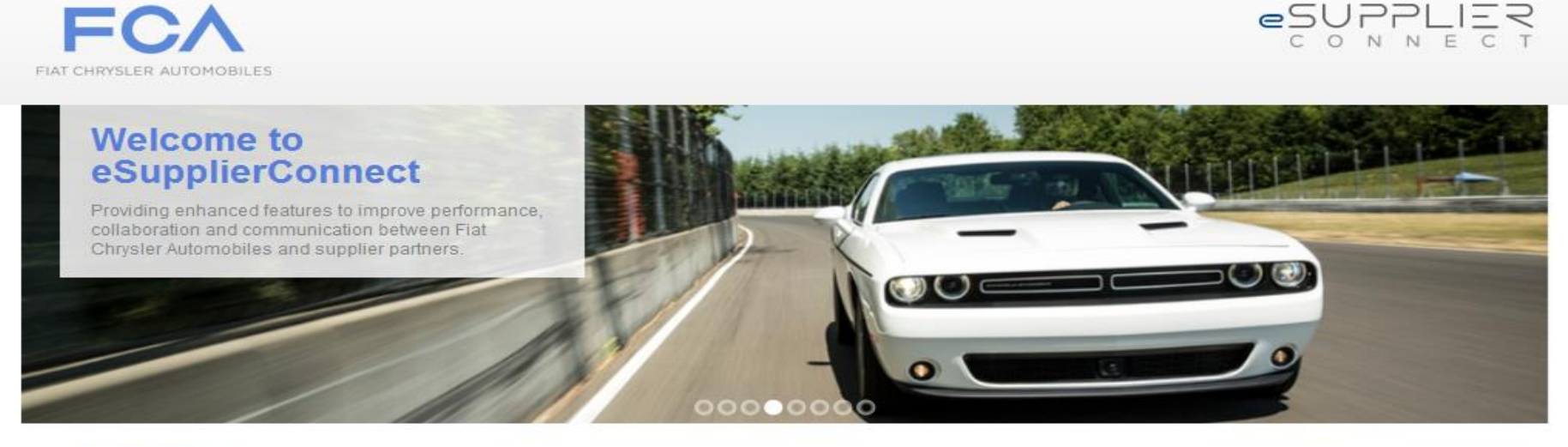

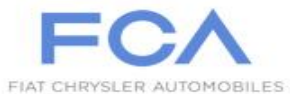

Fiat S.p.A. has become Fiat Chrysler Automobiles N.V. and has listed its stock on the New York Stock Exchange and Mercato Telematico Azionario in Milan. This occasion further cements our presence as the seventh largest global automaker moving forward as a single group with a united team of leaders and a common set of goals and ambitions. Changes have been made to eSupplierConnect to reflect the new FCA brand. Please see the Global Home page within eSupplierConnect for additional details.

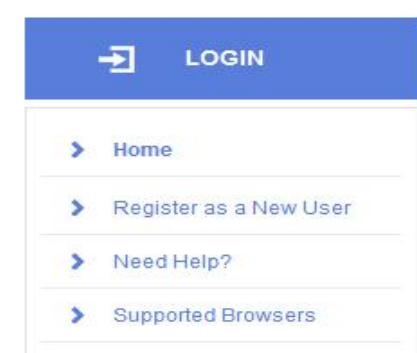

#### CORPORATE NEWS

Merger to Form Fiat Chrysler Automobiles N.V. Completed - FCA Debuts on the NYSE

LEARN MORE

#### IN THE SPOTLIGHT

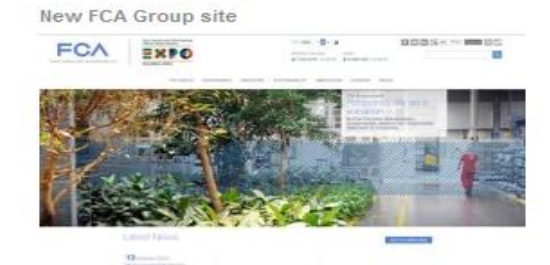

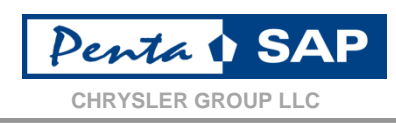

- Read & Accept the Terms and Conditions
- Apply for system access
- Via Email you will receive a user ID W#####A and password

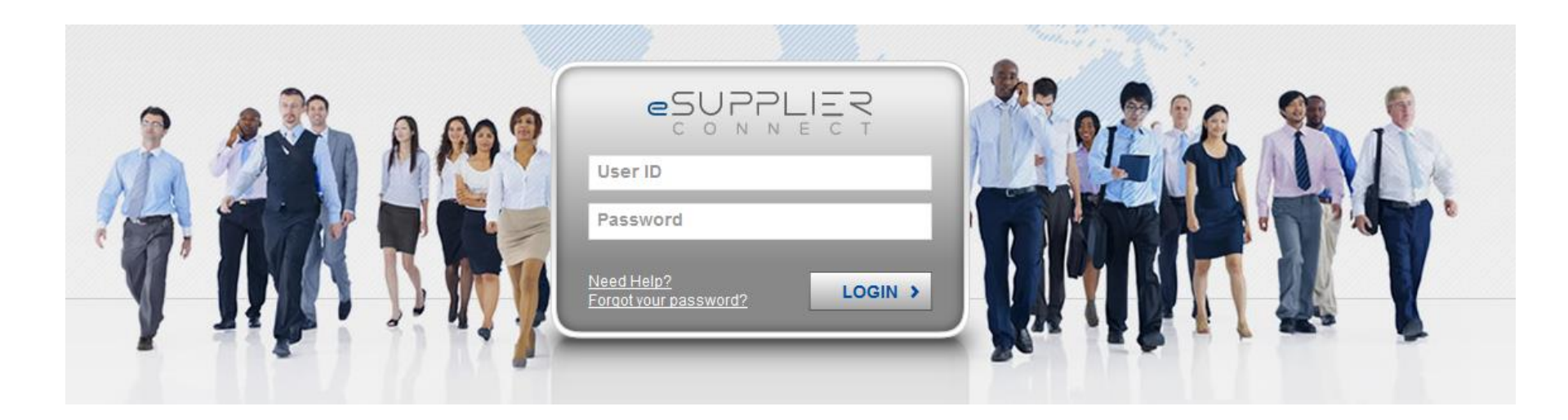

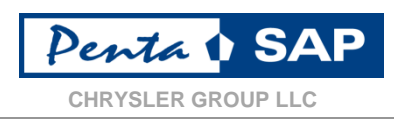

| FIAT CHRYSLER AUTOMOBILES   |                  |                                                                                                    |
|-----------------------------|------------------|----------------------------------------------------------------------------------------------------|
| Global Home EMEA LATAM      | NAFTA            | APAC                                                                                                    |
| Home Bulletins Self Service | Help Desk and Su | pport<br>TS                                                                                                    |
| • Home                      | < CLOSE M        | New Features for Request Applications, Account Manager and User Profiling:<br>The Request Applications, Account Manager and the User Profiling (SSA functionality) features have been simplified<br>and enhanced. The Request Applications and the Account Manager self-service features are available for all End Users<br>to manage their own account.                                                                       |
| ★ MY FAVORITES ★            | ENU              | New Bulletins section:<br>Now under the second level menu of eSupplierConnect you can easily find a dedicated area for all the regional and<br>global bulletins.                                                                                                    |
| > Home 🚖                    |                  | Starting from Wednesday, <b>October 15<sup>th</sup></b> eSupplierConnect becomes the unique entry point for FGPS, CAPMAN,<br>BeStandard, F4S, FCM, MaPS, SQP, CADNET, CMWF and CSPS applications (except for those who were provided with<br>at least one of these applications account out of eSupplierConnect after July 25 <sup>th</sup> , until they will receive a specific<br>communication from eSupplierConnect team). |
|                             | 6                | This means that all the user management activities (e.g., new user ID creation, user data modifications, new applications request, profiling on FCA supplier codes) are now only possible through eSupplierConnect.                                                                                                    |
|                             |                  | However, <u>all supplier users who have to manage CNH Industrial supplier codes</u> have to use the usual application procedure.                                                                                                    |
| C MY APPLICATIONS           |                  | We remind you also that, for assistance specifically related to the applications previously mentioned (e.g., application error, etc.), you should contact the application help desk.                                                                                                    |

- You will find global information related to Fiat-Chrysler Automobiles
- Links to both Fiat and Chrysler Group

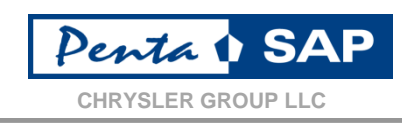

| FCA                                               |                                                                                                    | ESUPPLIER<br>C O N N E C T                                                                                                    |
|---------------------------------------------------|----------------------------------------------------------------------------------------------------|----------------------------------------------------------------------------------------------------|
| FIAT CHRYSLER AUTOMOBILES                         |                                                                                                    | Welcome: THOMAS, WHEDON 🔻                                                                                                    |
| Global Home EMEA LATAM NA                         | FTA APAC                                                                                                    |                                                                                                    |
| Home Bulletins Applications Reference             | ce Corporate Focus Areas                                                                                                    |                                                                                                    |
|                                                   | UPCOMING EVENTS                                                                                                    | CHRYSLER GROUP LLC NEWS                                                                                                    |
| Home     Cose                                     | Mexico Supplier Town Hall<br>Wednesday, October 22 from 8:00 - 10:30 am local time<br>Santa Fe Headquarters                                                                                                    | For all the latest news about Chrysler's products, people and places, check out the Chrysler Group Newscenter at <u>www.ChryslerGroup360.com</u>                                                      |
| ★ MY FAVORITES ★                                  | Supplier Town Hall at CTC<br>Monday, November 17<br>Registration details coming soon                                                                                                    | Supplier Awards Recap Video                                                                                                    |
| > Home                                            | WELCOME NEW SUPPLIER PARTNERS                                                                                                    | <u>Click here</u> to watch highlights from the 2014<br>Annual Strategy Meeting & Supplier<br>Awards Ceremony.                                                                                         |
| Chrysler Group     Information                    | As you navigate through the eSupplierConnect, you will be able to learn about<br>numerous organizations and opportunities you may experience in your relationship<br>with Chrysler Group.<br>It is our goal to provide our supplier partners with every opportunity to improve their<br>performance and understanding of Chrysler requirements. Communication and | QUICK LINKS Key Contact Directory Contact Directory                                                                                                    |
| <ul> <li>Supplier Bulletins</li> </ul>            | education are our keys to success!<br>Click here to visit the New Supplier Onboarding Site                                                                                                    | Industrial organizations                                                                                                    |
| <ul> <li>Links to more<br/>information</li> </ul> |                                                                                                    | High-level overview of Chrysler Group<br>systems and processes<br>Supplier Diversity<br>Information about the Chrysler Diversity<br>Supplier Development (DSD) Department<br>Debit Process Flowcharts |

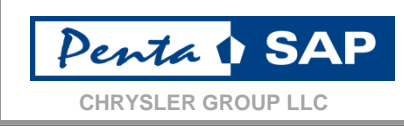

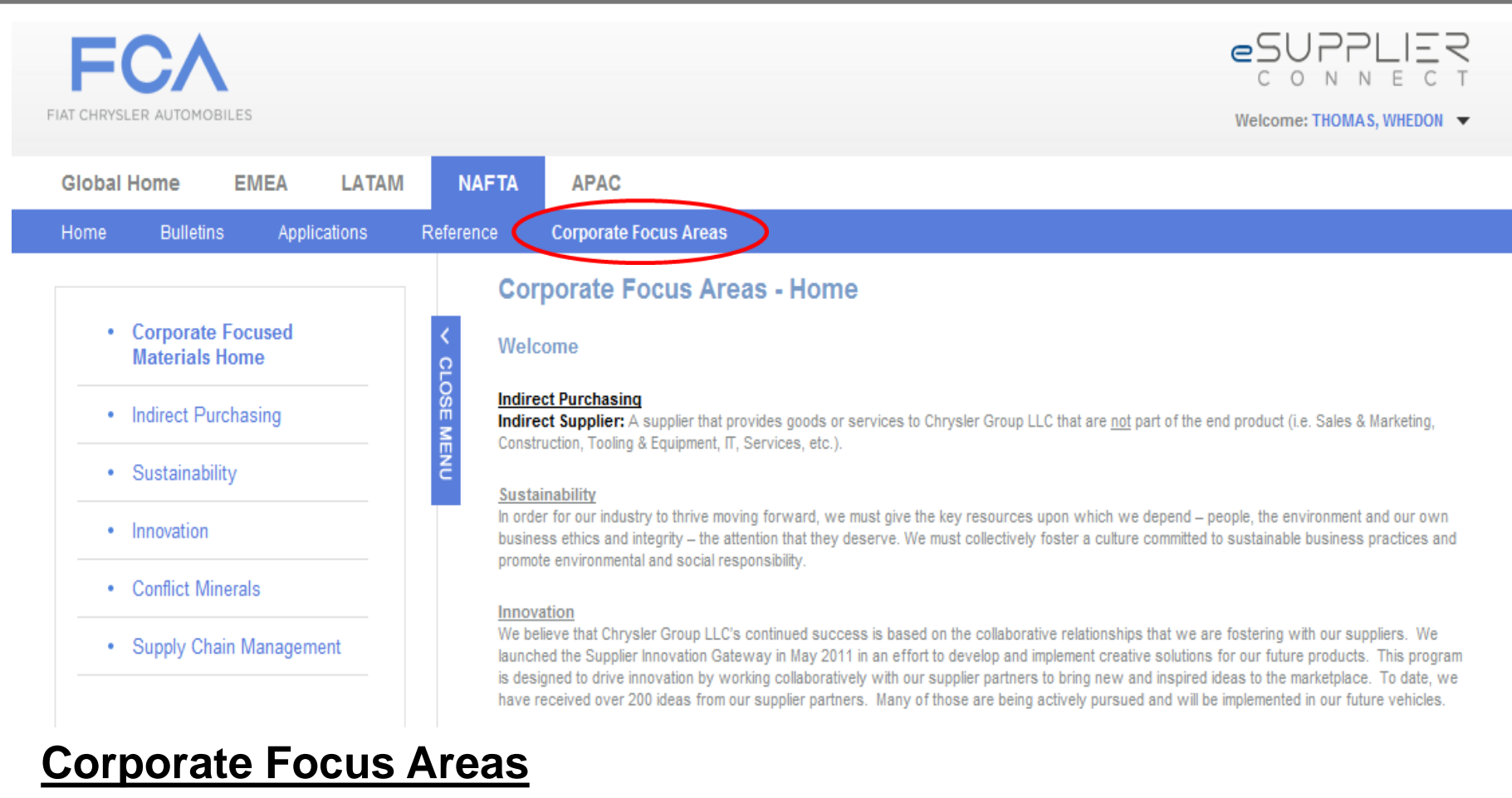

- Indirect Purchasing
- Sustainability
- Innovation

- Conflict Minerals
- Supply Chain Management

# eSupplierConnect

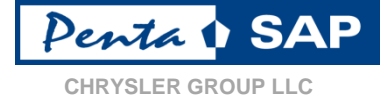

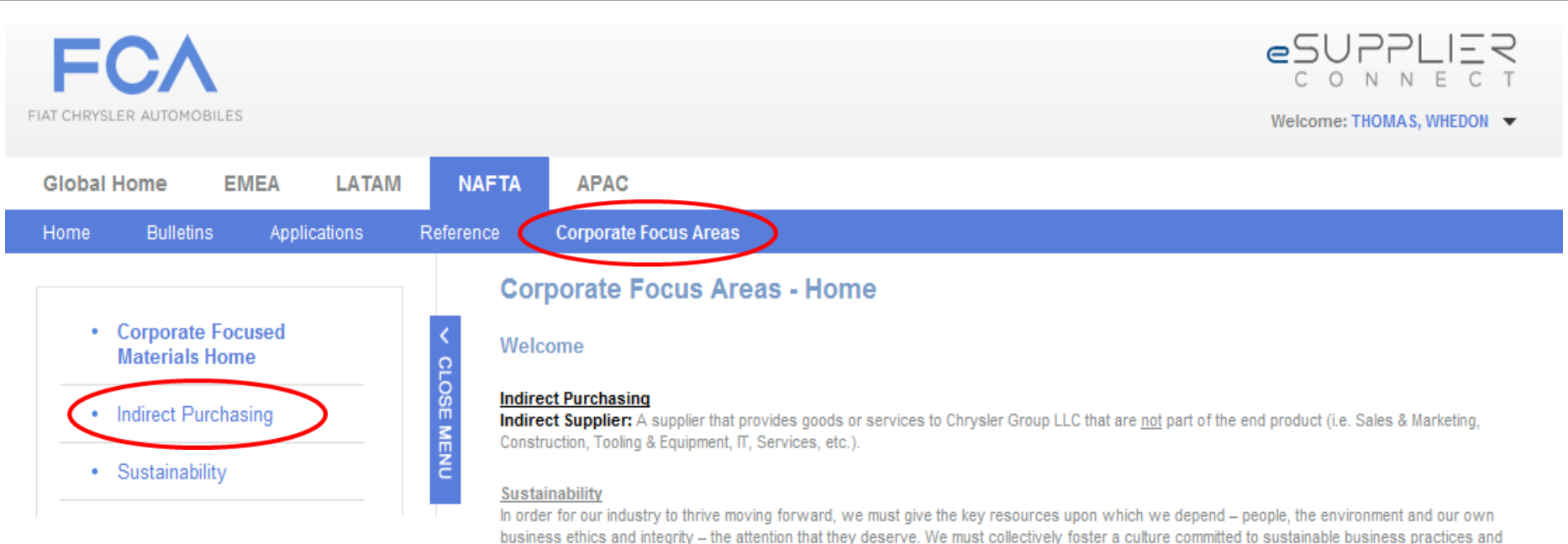

- Indirect Purchasing is all goods & services NOT related to the vehicle build.
- Information displayed on this page is related to this business area and function.

#### promote environmental and social responsibility.

#### Innovation

We believe that Chrysler Group LLC's continued success is based on the collaborative relationships that we are fostering with our suppliers. We launched the Supplier Innovation Gateway in May 2011 in an effort to develop and implement creative solutions for our future products. This program is designed to drive innovation by working collaboratively with our supplier partners to bring new and inspired ideas to the marketplace. To date, we have received over 200 ideas from our supplier partners. Many of those are being actively pursued and will be implemented in our future vehicles.

#### Conflict Minerals

Please use this page to inform yourself about the new conflict minerals regulation effecting Chrysler and its suppliers. Here you will find information to answer many of your conflict minerals questions. This upcoming year will be a challenge to all of as we seek to comply with this new law; this page is our home for news and supplier updates regarding the conflict minerals rule.

Here you will find a letter we sent to all of our suppliers informing them of the new law. Additionally, the links below will direct you to FAQs, general information about the conflict minerals rule, a sample template of information Chrysler will ask, and the reporting tool we'll be asking our suppliers to use.

#### Supply Chain Management

The Chrysler Supply Chain Management (SCM) team recognizes that our supply base is the backbone of our success. This page is intended to provide you with direct access to tools and resources to ensure that shipments meet the right criteria for successful shipments.

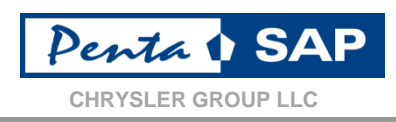

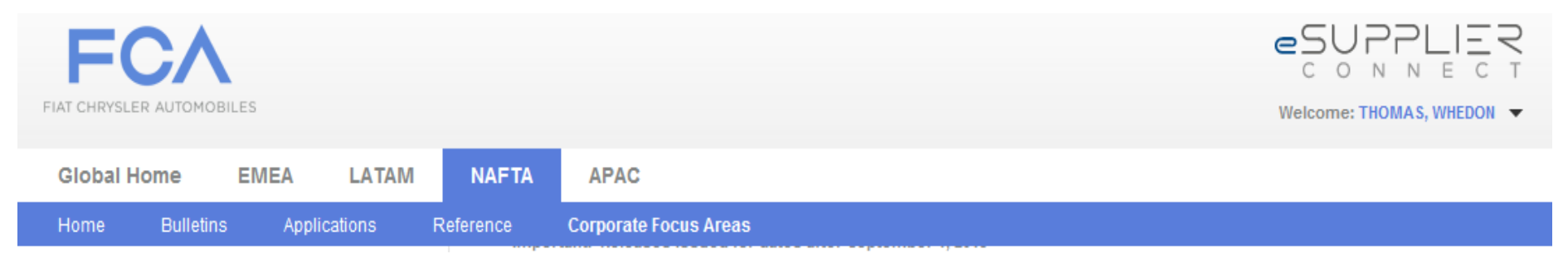

#### •Reference Documents

- Chrysler Diversity Supplier Development
- Chrysler Plant Code List
- Chrysler Supplier Innovation
- Chrysler Supplier Innovation Template
- Chrysler Supplier Reference Guide
- Chrysler Technical Center Visitor's Guide
- Chrysler Corporate Accounts Payable User Guide
- EDI Implementation Guides
- Electronic Commerce Requirements Direct Pay Permits can be found in the Reference tab
- Electronic Funds Transfer Wire Application Instructions and Form
- ESP Sales & Marketing Invoicing Instructions
- Harmonized Sales Tax Matrix.pdf
- Indirect General Terms & Conditions and Clauses
- P.O. Inquiry/Print Instructions
- Supplier Travel Guidelines
- WebRFQ Training Manual

# eSupplierConnect

•

**Global Home** EMEA LATAM NAFTA APAC Bulletins Applications Reference Corporate Focus Areas **Request New Application**  Applications Launchpad CLOSE MENU Request Applications Request New Applications Select Supplier Codes Di Abort Next Step I ist of available Select Applications applications listed in Search Type alphabetic order. O My Applications • My Organization Applications O All Others Available Applications You will not need every Show Search Criteria application. Search Results Review the request Application Name application document to Bundle C. 76 register for those Accelerated Digital Asset Management (ADAM) DAM Request applications that apply ADAM Simplified User Interface DAM Request AMPS/ESCROLL MBB to the services you will Request AQP Supplier Reports EWR Request provide. DIE ASME Die Operations System Request FPZ Request

eSUPPLIER

Welcome: THOMAS, WHEDON -

Penta SAP

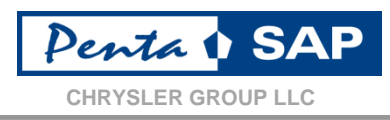

The following applications are recommended for Purchasing & Finance in eSupplierConnect. They have been updated for PentaSAP and available to all suppliers:

| GPSIS (Default)                  | Purchase Order (PO) Inquire    |
|----------------------------------|--------------------------------|
| Corporate Accounts Payable (CAP) | Supplier Profile Update System |

#### How to register:

- The supplier's own Chrysler Supplier Portal Security Administrator (SA) needs to request the three applications.
- Once the SA has registered for the applications, each subsequent user will need to request access, where applicable.
- The request is then sent to the supplier's SA, who will then either approve or deny the request.
- If approved, the user can then access the applications via the "Applications" tab.
- Refer to the quick reference guide and manual for app. request on the support page at <u>www.esupplierconnect.com/support</u>

#### **Note:** All other eSupplierConnect content is unchanged & also continues to be available.

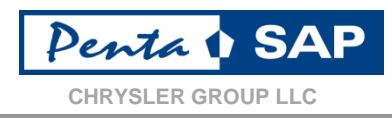

#### Select Purchase Order (PO) Inquire - from menu

| 🏉 GP                                                | Iome Page - Windows Internet E                                                                                            | xplorer provided by Chrysler                                                                                                    |                                                     |                                 |
|-----------------------------------------------------|----------------------------------------------------------------------------------------------------|----------------------------------------------------------------------------------------------------|-----------------------------------------------------|---------------------------------|
| $\bigcirc$                                          |                                                                                                    | er.com/prod/servlet/com.dcx.ps.gpsis.ac.servlet.ImpersonateServlet                                                                                                    | 👻 🐓 🗙 🕨 Bing                                        | <del>،</del> م                  |
| 🔶 F                                                 | tes 🛛 👍 🚺 Applications 🕶                                                                                                  | 📙 GPSIS 🔻 🕌 ICT 🔻 퉲 Personal 🔻 🏭 SharePoint Sites 🗶 🔊 aboutblank 🖉 Web Slice Gallery 👻                                                                                                    |                                                     |                                 |
| 60                                                  | Home Page                                                                                                    |                                                                                                    | 🏠 🔻 🔝 👻 🖶 🗮 🕶 Page                                  | ▼ Safety ▼ Tools ▼ 🕡 ▼ ≫        |
|                                                     | Chrysler<br>Purchasin<br>Home                                                                                             | Group LLC Fir<br>ng & Supplier Quality / GPSIS Fir<br>My Desktop / ezReports                                                                                                    | st Time User   Help   Profile   Contact Us   Englis | sh   USD   Imperson<br>Welcome, |
| GPSI<br>+ Co<br>* Sul<br>+ Pur<br>+ Sup<br>+ Saving | IN MENU<br>In d Descriptions<br>Tools<br>Jorts<br>chase Order (PO) Inquire<br>oplier Profile Update System<br>gs Database | Welcome to GPSIS Global Platform for Sourcing and Information Services  3/20/2014 - 2014 EBSC data is now available.  2/26/14 - The PO Inquiry parameter section now defaults to Indirect, so if you're a Direct supplier, don't forget to select "Direct" before running the report  Note that when you get to GPSIS from the portal it will show all the portal apps that are hosted in GPSIS but only those for which you are registered in the portal will work.  The portal Supplier Profile Update System app browser compatibility problem has been fixed. If you don't get the "Edit" button option, you have probably not registered for that app in the portal.  If you are a Production or Service parts supplier and have a question regarding your EBSC, then please refer to the Contact List located in the Help section of EBSC. | NEWS<br>Indirect My Desktop Users<br>News Archives  |                                 |
|                                                     |                                                                                                    |                                                                                                    |                                                     | Ŧ                               |
|                                                     |                                                                                                    |                                                                                                    | 🕵 Local intranet   Protected Mode: Off              | √a  ▼  € 100%  ▼                |
| <b>1</b>                                            |                                                                                                    |                                                                                                    | <u></u>                                             |                                 |

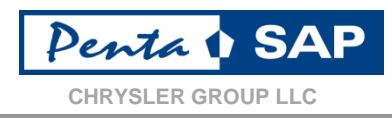

#### Select "PO Inquire – Web Version" from the menu

| 🥖 GPSIS Home Pace Window                                                                                                    | s Internet Explorer provided by Chrysler                                                                                                    |                                                    |                                                                                                    |
|----------------------------------------------------------------------------------------------------|----------------------------------------------------------------------------------------------------|----------------------------------------------------|----------------------------------------------------------------------------------------------------|
|                                                                                                    | intra.chrysler.com/prod/servlet/com.dcx.ps.gpsis.ac.servlet.ImpersonateServlet                                                                                                    | 🛨 🔩 🗙 🕨 Bing                                       | + م                                                                                                    |
| 🚖 Favorites 🛛 🤮 💧 Applie                                                                                                    | cations 🔻 🎉 GPSIS 🔻 🕌 ICT 🔻 퉲 Personal 🗶 🕌 SharePoint Sites 💌 🔊 aboutblank 🔊 Web Slice Gallery 💌                                                                                                    |                                                    |                                                                                                    |
| 6 GPSIS Home P                                                                                                    |                                                                                                    | 🟠 🔻 🖾 👻 🖶 🕈 Page                                   | 🔹 Safety 🕶 Tools 👻 🔞 👻 🦥                                                                                                    |
| CAN )                                                                                                    | Chrysler Group LLC Purchasing & Supplier Quality / GPSIS Home My Desktop ezReports                                                                                                    | st Time User   Help   Profile   Contact Us   Engli | sh   USD   Impersonate<br>Welcome,                                                                                                    |
| GPSIS MAIN MENU<br>Codes and Descuerons<br>Supplier Tools<br>DSD Reports<br>* Burchase Orda PO Inqu<br>-PO Inquire – Web Version<br>-PO Inquire – Web Version<br>-Po Inquire – Manual<br>-FAQs<br>* Supplier Profile Update Sy<br>Savings Database | Image: Stem       Welcome to GPSIS         Interstand       Stem         Interstand       3/20/2014 - 2014 EBSC data is now available.         • 3/20/2014 - 2014 EBSC data is now available.       • 2/26/14 - The PO Inquiry parameter section now defaults to Indirect, so if you're a Direct supplier, don't forget to select "Direct" before running the report.         • Note that when you get to GPSIS from the portal it will show all the portal apps that are hosted in GPSIS but only those for which you are registered in the portal will work.         • The portal Supplier Profile Update System app browser compatibility problem has been fixed. If you don't get the "Edit" button option, you have probably not registered for that app in the portal.         • If you are a Production or Service parts supplier and have a question regarding your EBSC, then please refer to the Contact List located in the Help section of EBSC. | NEWS Indirect My Desktop Users News Archives       |                                                                                                    |
|                                                                                                    |                                                                                                    | 👊 Local intranet   Protected Mode: Off             | 🖓 🕶 🔍 100% 👻                                                                                                    |
|                                                                                                    | ) 💁 🖉 🔚 📴 🧭                                                                                                    |                                                    | ↓      ↓     ↓     ↓     ↓     ↓     ↓     ↓     ↓     ↓     ↓     ↓     ↓     ↓     ↓     ↓     ↓     ↓     ↓     ↓     ↓     ↓     ↓     ↓     ↓     ↓     ↓     ↓     ↓     ↓     ↓     ↓     ↓     ↓     ↓     ↓     ↓     ↓     ↓     ↓     ↓     ↓     ↓     ↓     ↓     ↓     ↓     ↓     ↓     ↓     ↓     ↓     ↓     ↓     ↓     ↓     ↓     ↓     ↓     ↓     ↓     ↓     ↓     ↓     ↓     ↓     ↓     ↓     ↓     ↓     ↓     ↓     ↓     ↓     ↓     ↓     ↓     ↓     ↓     ↓     ↓     ↓     ↓     ↓     ↓     ↓     ↓     ↓     ↓     ↓     ↓     ↓     ↓     ↓     ↓     ↓     ↓     ↓     ↓     ↓     ↓     ↓     ↓     ↓     ↓     ↓     ↓     ↓     ↓     ↓     ↓     ↓     ↓     ↓     ↓     ↓     ↓     ↓     ↓     ↓     ↓     ↓     ↓     ↓     ↓     ↓     ↓     ↓     ↓     ↓     ↓     ↓     ↓     ↓     ↓     ↓     ↓     ↓     ↓     ↓     ↓     ↓     ↓     ↓     ↓     ↓     ↓     ↓     ↓     ↓     ↓     ↓     ↓     ↓     ↓     ↓     ↓     ↓     ↓     ↓     ↓     ↓     ↓     ↓     ↓     ↓     ↓     ↓     ↓     ↓     ↓     ↓     ↓     ↓     ↓     ↓     ↓     ↓     ↓     ↓     ↓     ↓     ↓     ↓     ↓     ↓     ↓     ↓     ↓     ↓     ↓     ↓     ↓     ↓     ↓     ↓     ↓     ↓     ↓     ↓     ↓     ↓     ↓     ↓     ↓     ↓     ↓     ↓     ↓     ↓     ↓     ↓     ↓     ↓     ↓     ↓     ↓     ↓     ↓     ↓     ↓     ↓     ↓     ↓     ↓     ↓     ↓     ↓     ↓     ↓     ↓     ↓     ↓     ↓     ↓     ↓     ↓     ↓     ↓     ↓     ↓     ↓     ↓     ↓     ↓     ↓     ↓     ↓     ↓     ↓     ↓     ↓     ↓     ↓     ↓     ↓     ↓     ↓     ↓     ↓     ↓     ↓     ↓     ↓     ↓     ↓     ↓     ↓     ↓     ↓     ↓     ↓     ↓     ↓     ↓     ↓     ↓     ↓     ↓     ↓     ↓     ↓     ↓     ↓     ↓     ↓     ↓     ↓     ↓     ↓     ↓     ↓     ↓     ↓     ↓     ↓     ↓     ↓     ↓     ↓     ↓     ↓     ↓     ↓     ↓     ↓     ↓     ↓     ↓     ↓     ↓     ↓     ↓     ↓     ↓     ↓     ↓     ↓     ↓     ↓     ↓     ↓     ↓     ↓     ↓     ↓     ↓     ↓     ↓     ↓     ↓     ↓     ↓     ↓     ↓     ↓     ↓     ↓     ↓     ↓ |

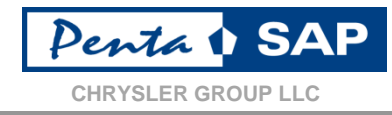

#### Select a Vendor Code, or enter a Material Number (part number) or PO Number.

|                                                                                                    |                                                                  |                                  |                                                                                                    |                                                                                                    | <b>b</b>                                 |                                           |
|----------------------------------------------------------------------------------------------------|------------------------------------------------------------------|----------------------------------|----------------------------------------------------------------------------------------------------|----------------------------------------------------------------------------------------------------|------------------------------------------|-------------------------------------------|
| 🔏 GPSIS Home Page - Windows Interne                                                                                                    | plorer provided by Chrysler                                      |                                  | and the second second sec |                                                                                                    | _                                        |                                           |
| 🚱 🕞 🗢 🙋 http://gpsis.intra.chr                                                                                                    | .com/prod/servlet/com.dcx.ps.gpsis                               | .ac.servlet.ImpersonateS         |                                                                                                    |                                                                                                    |                                          | <del>،</del> م                            |
| Favorites   🐅 🎚 Applications •                                                                                                    | 🖁 GPSIS 👻 🏭 ICT 👻 🏭 Personal                                     | 👻 ]] SharePoint Sit 🖉 aboutblank | ¿ Web Slice Gallery                                                                                                    |                                                                                                    | 🏠 🕶 🔝 👻 🖃 🌐 🕶 Page 🕶                     | Safety ▼ Tools ▼ 🕢 ▼                      |
| Chrys<br>Purcha<br>Hor                                                                                                    | roup LLC<br>3 & Supplier Quality / GPSIS<br>My Desktop ezReports |                                  |                                                                                                    | First Time User                                                                                                    | Help   Profile   Contact Us   English    | USD   Impersonate<br>Welcome, BRUCE GACKI |
| BUYER TOOL \$>> PO INCURE - W PO Inquire - Web Ve Supplier PO Inquiry/Print S Select any one of the option     Select Supplier Code Select Supplier Code Select Select Supplier Code Select Select | rension<br>Dn<br>ch Criteria<br>copiler Code/Part Number/PO Numb | er                               |                                                                                                    | No of Records Day Date of                                                                                                    | Global Plat<br>Sourcing a<br>Information | PRINT REFRESH A                           |
| Select Supplier Code - S     - Select Supplier Code - Select Supplier Code - Select Supplicod - Select Supplier Code - Select Supplier Code - Select Suppli  | elect One V Part Number<br>elect One<br>10<br>70                 | Generate Re                      | Report Marne: PentaSAP Indirect PO Lis                                                                                                    | NO. OF RECORDS PER Page 25                                                                                                    |                                          |                                           |
| 192:<br>526                                                                                                    | 24<br>63                                                         |                                  | Top of Page Home                                                                                                    |                                                                                                    |                                          |                                           |
|                                                                                                    |                                                                  |                                  | 11                                                                                                    |                                                                                                    |                                          |                                           |
| Done                                                                                                    |                                                                  |                                  |                                                                                                    | Sector Contraction Contraction | al intranet   Protected Mode: Off        | √a ▼ € 100% ▼                             |
| 🚱 🛛 📇 🚺                                                                                                    | 2 🔗 🔄 🕑                                                          | -                                | A DOLLAR STOLEN                                                                                                    | and an other designs                                                                                                    | · · · · · · · · · · · · · · · · · · ·    | ▲ () (12:22 PM<br>5/12/2014               |

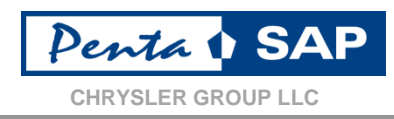

#### Make sure the appropriate Report Name is selected. Report default is "PentaSAP Indirect PO List".

| GPSIS Home Page - Windows Internet Explorer provided by Chrysler                                                                                                    |                                                                                             |
|----------------------------------------------------------------------------------------------------|---------------------------------------------------------------------------------------------|
| Correction of the state of the state of the | - 😽 🗙 📴 Bing 🔎 -                                                                            |
| 👷 Favorites 🛛 🖕 🌗 Applications 🔻 🌗 GPSIS 👻 🌗 ICT 👻 🬗 Personal 👻 🌗 SharePoint Sites 👻 🖉 aboutblank 🖉 Web Slice Gallery 💌                                                                                                    |                                                                                             |
| 🔗 GPSIS Home Page                                                                                                    | 🚹 👻 🔝 👻 🖃 🖶 Vage 💌 Safety 💌 Tools 💌 🔞 💌                                                     |
| Chrysler Group LLC                                                                                                    | First Time User   Help   Profile   Contact Us   English   USD   Imperson                    |
| Purchasing & Supplier Quality / GPSIS                                                                                                    | Welcome, )                                                                                  |
| PO INQUIRE – WEB VERSION                                                                                                    |                                                                                             |
|                                                                                                    |                                                                                             |
| PO Inquire – Web Version                                                                                                    |                                                                                             |
|                                                                                                    |                                                                                             |
| Supplier PO Inquiry/Print Search Criteria                                                                                                    |                                                                                             |
| Select Supplier Code 12010                                                                                                    |                                                                                             |
| Select Supplier Code [3610      Part Number      PritasAP Indix                                                                                                    | ect PO List V NO. OF RECORDS PER Page 25 V                                                  |
| Generate Report                                                                                                    |                                                                                             |
|                                                                                                    |                                                                                             |
| PENTASAP INDIRECT PO LIST                                                                                                    |                                                                                             |
| PDF PO/Contract Legacy PQ Old Release Polssue Purchasing Cancelled Issued Supplier Name A Release                                                                                                    | Shin Sunnliër Mfn Sunnliër Payment FOB Document Current Company Modular Flath Currency Purc |
| Number Violential Number Violential Date Group Concernant Supplier Supplier                                                                                                    | Supplier Type Code Code Code Code Organi                                                    |
| 60245045 2014-03-24 T6A 13610                                                                                                    | XLZA         FCA         MUT         000000         G589         USD         10             |
| 128         48267010         2014-05-08         G2R         13610                                                                                                    | XLZA FCA CS 000000 G589 USD 10                                                              |
| Total Records:2                                                                                                    |                                                                                             |
|                                                                                                    |                                                                                             |
|                                                                                                    | Top of Page Home                                                                            |
|                                                                                                    |                                                                                             |
|                                                                                                    |                                                                                             |
|                                                                                                    |                                                                                             |
|                                                                                                    |                                                                                             |
|                                                                                                    |                                                                                             |
|                                                                                                    |                                                                                             |
|                                                                                                    |                                                                                             |
| ۲. (III) III) III) III) III) III) III) II                                                                                                    |                                                                                             |
|                                                                                                    | 📢 Local intranet   Protected Mode: Off 🛛 🖓 💌 🔍 100% 👻                                       |
|                                                                                                    | ⊻ / 2) ÷ → () 🛱 12:28 PM<br>5/12/2014                                                       |

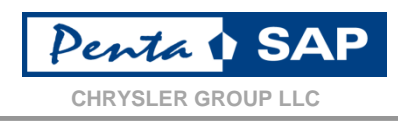

# Click on the PDF icon to open the print view of the PO (it takes a while to build the PDF so please wait for it!)

| 🥖 GPS                                 | IS F | e Page - Window                                                                                                    | s Internet Expl                                                                                                 | orer provided                                                                     | by Chrysler                                                                   |                |           | -                                                                         | and the second                                                                                                    | -            |                 |                                   |                 |                           |                                    |              |                                                                                                    | ×                                    |
|---------------------------------------|------|----------------------------------------------------------------------------------------------------|----------------------------------------------------------------------------------------------------|-----------------------------------------------------------------------------------|-------------------------------------------------------------------------------|----------------|-----------|---------------------------------------------------------------------------|----------------------------------------------------------------------------------------------------|--------------|-----------------|-----------------------------------|-----------------|---------------------------|------------------------------------|--------------|----------------------------------------------------------------------------------------------------|--------------------------------------|
| 0                                     |      | https://gpsis                                                                                                    | .extra.chrysler.                                                                                                | com/prod/rest                                                                     | ricted/ps/gpsis/                                                              | /home/index.js | ;p        |                                                                           |                                                                                                    |              |                 |                                   | <b>- </b>       | × 🔁 E                     | ling                               |              |                                                                                                    | <del>،</del> م                       |
|                                       | ave  | s 🔒 🙋 Ho                                                                                                    | me - PentaSA                                                                                                    | P_Releas 🥖                                                                        | Chrysler Glob                                                                 | al Supplier    | Chrysler  | Group LLC Pure                                                            | ch 🧃 Fiat Chrysler integration                                                                                                    | n 🎡 GPSIS F  | lome Page 🧯     | 🛓 MEonline 🛔                      | 🗿 Paisley Logii | n 🙋 PDP Se                | arch 🙋 Pe                          | ople and Gro | ups                                                                                                    | >>                                   |
| 💮 GF                                  | SIS  | me Page                                                                                                    |                                                                                                    |                                                                                   |                                                                               |                |           |                                                                           |                                                                                                    |              |                 |                                   | <u>ن</u>        | - 🔊 - 🗆                   | : 🖶 🕶 I                            | Page 🔻 Safe  | ety 👻 Tools 👻                                                                                                    | <b>?</b> • "                         |
| G G G G G G G G G G G G G G G G G G G |      | me Page<br>me Page<br>UIRE – WEB VERSI<br>D Inquire – V<br>Juiry/Print Sea<br>SC ID:<br>Ipplier Code:<br>) Number:<br>of Records Per<br>PO/Contract<br>48083000<br>I Records:1 | Chrysler G<br>Purchasing<br>Non<br>Veb Versic<br>rch Criteria<br>Page<br>porates The Ter<br>Legacy PQ<br>Number | roup LLC<br>a Supplier Qu<br>My Desktop<br>ON<br>rms And Condition<br>Old Releas® | Addity / GPSIS<br>My GPSIS e:<br>4808300<br>25<br>Po Issue Date<br>2014-01-22 | cReports Do    | Cancelled | Get SID<br>Get SID<br>ate Report<br>erms And Condi<br>Supplier<br>60749 A | Supplier SID:<br>Part Number<br>Report Name: Penta<br>tions And Additional Clauses, as Ap<br>Supplier Name<br>TUOPU NORTH AMERICA LTD | First Time I | Jser   Help   I | Profile   Conta<br>Supplier to En | t Us   English  | Payment,<br>Terms<br>XLZA | FOB<br>Supplier<br>FCA<br>Top of P | Page - Safe  | ty v Tools v<br>Welcome, Karl S<br>Welcome, Karl S<br>Version fole<br>spot buys<br>000000                                                                                                    | Comr<br>Go<br>Go<br>Comr<br>Co<br>Go |
|                                       |      |                                                                                                    |                                                                                                    |                                                                                   |                                                                               |                |           |                                                                           |                                                                                                    |              |                 |                                   |                 |                           |                                    |              |                                                                                                    |                                      |
|                                       |      |                                                                                                    |                                                                                                    |                                                                                   |                                                                               |                |           |                                                                           |                                                                                                    |              |                 |                                   |                 |                           |                                    |              |                                                                                                    |                                      |
| •                                     |      |                                                                                                    |                                                                                                    |                                                                                   |                                                                               |                |           |                                                                           |                                                                                                    |              |                 |                                   |                 |                           |                                    |              |                                                                                                    | +                                    |
| Done                                  | _    | _                                                                                                    |                                                                                                    |                                                                                   |                                                                               |                |           |                                                                           |                                                                                                    |              |                 |                                   | 🗣 Local intra   | net   Protecte            | ed Mode: Off                       | f            | A 105     A     A | % 👻 🧋                                |
|                                       | )    |                                                                                                    |                                                                                                    | -                                                                                 |                                                                               |                |           |                                                                           |                                                                                                    |              |                 |                                   |                 |                           |                                    | - iii        | .all 🍫 1:1:                                                                                                    | 1 PM<br>/2014                        |

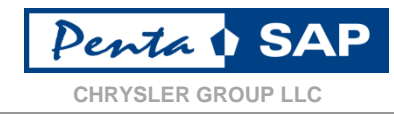

#### Click on **Open** in the File Download box to display the PO

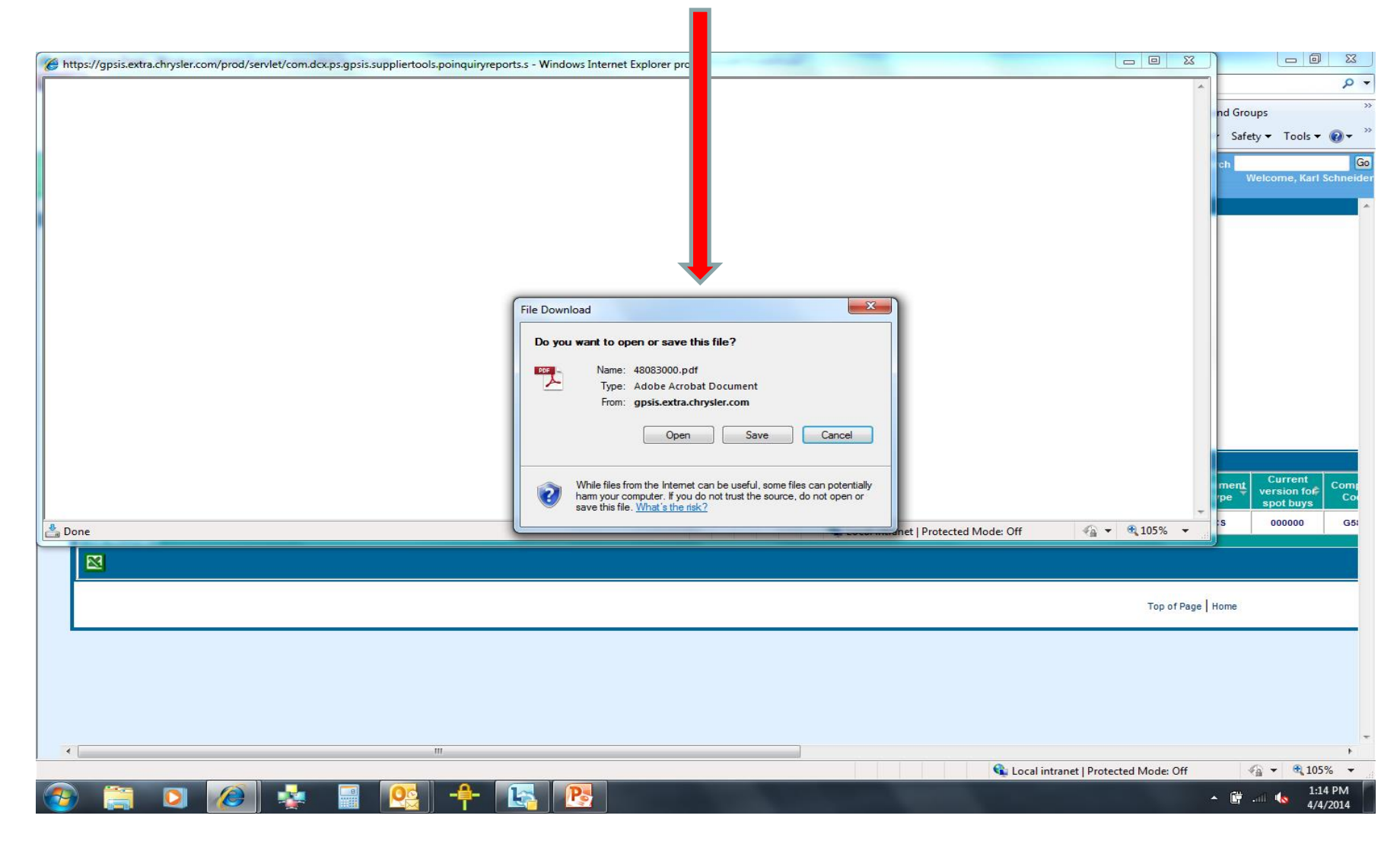

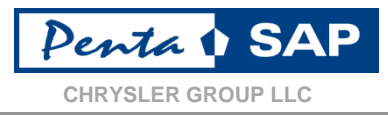

• A PDF of the PO is displayed (Note: PO's may have multiple pages with line item details). If the PDF does not appear complete, please see next page.

| 🔁 48083000[1].pdf - Adobe Reader | -                                                                                                    |                                                                                                    | -                                                                                                    | -                                                                                            | - Name of Street                                                                                                    | -                                                                                                    |                                                                                                    |                                                                                                    |                                                                                                    |                          |
|----------------------------------|----------------------------------------------------------------------------------------------------|----------------------------------------------------------------------------------------------------|----------------------------------------------------------------------------------------------------|----------------------------------------------------------------------------------------------|----------------------------------------------------------------------------------------------------|----------------------------------------------------------------------------------------------------|----------------------------------------------------------------------------------------------------|----------------------------------------------------------------------------------------------------|----------------------------------------------------------------------------------------------------|--------------------------|
| File Edit View Window Help       |                                                                                                    |                                                                                                    |                                                                                                    |                                                                                              |                                                                                                    |                                                                                                    |                                                                                                    |                                                                                                    |                                                                                                    | ×                        |
|                                  |                                                                                                    | 84.9%                                                                                                    |                                                                                                    | _                                                                                            |                                                                                                    |                                                                                                    |                                                                                                    |                                                                                                    |                                                                                                    | Comment                  |
| C                                | Chrysle<br>1000 Ch<br>Auburn<br>Vendor                                                                 | HRYSLER<br>er Group LLC<br>urysler Drive<br>Hills MI 48326 US<br>Name:                                                                                                    | Buyer: FORREST KNOX<br>Purchasing Group: G2P<br>Phone: 2485763526<br>E-mail: FLK@CHRYSLER<br>Ship to<br>Attention                                                                                                    | .COM<br>See<br>See                                                                           | Purchase<br>Issue Dat<br>Doc Type:<br>below<br>below                                                                                                    | Order:<br>e:01/22/2014<br>CS                                                                                                    | Pay<br>De1<br>Goods<br>Invoice to<br>CHRYSLER GR                                                                                               | ment Terms: XLZ<br>DAY<br>ivery FCA<br>s Supplier Locati<br>Location:<br>OUP LLC - CORPOR                                                                                        | A NET 45<br>S<br>on<br>ATE ACCOUNTS                                                                                      | E                        |
|                                  | Vendor                                                                                                 | Code:                                                                                                    | to:                                                                                                    |                                                                                              |                                                                                                    |                                                                                                    | PO BOX 5379                                                                                                    | 27                                                                                                    |                                                                                                    |                          |
|                                  | Line<br>Item                                                                                           | Part Number                                                                                                    | Description                                                                                                    | U/M                                                                                          | Qty                                                                                                    | Unit Price                                                                                                    | Price<br>Per<br>Unit<br>(1/10/1<br>00)                                                                                                    | Total Price                                                                                                    | Delivery<br>Date                                                                                                    |                          |
|                                  | 1                                                                                                    | 68202955AB                                                                                                    | BUSHING<br>BUSHING CONTROL ARM LWR FR<br>PART CHANGE LEVEL REQUESTED<br>IS A00<br>2016 WD Mule 3A and 3B<br>builds<br>Ship to:<br>Automotive Corp<br>2347 DOVE ST<br>Port Huron, MI 48060                                                                                                    | EA                                                                                           | 156                                                                                                    |                                                                                                    | 1                                                                                                    |                                                                                                    | 02/28/2014                                                                                                    |                          |
|                                  |                                                                                                    |                                                                                                    | SUPPLIER: CHRYSLER<br>PROTOTYPE BAR CODE LABEL<br>MUST BE USED WHEN SHIPPING<br>PROTOTYPE PARTS TO ANY<br>CHRYSLER LOCATION TO ENSURI<br>ACCURATE INVENTORY AND<br>TIMELY PAYMENT. BAR CODE                                                                                                    | 2                                                                                            |                                                                                                    |                                                                                                    |                                                                                                    |                                                                                                    |                                                                                                    |                          |
|                                  | Seller agrees<br>General Terms<br>agreements rep<br>acknowledges i<br>otherwise pres<br>Seller in a pr | to sell and deliver the goods and serv<br>and Condilloss (W-2011), the terms of ti<br>garding the order. The Chrysler Indirec<br>having actual knowledge of the text of<br>sented by Soller or rejected unless exp<br>aper format. | Icon specified in Caryler's order is accordance to the<br>its free and any signed documents referenced is this or<br>interesting and Logistics Services Production General<br>interestical entructions and the General Terms and to<br>remain agreed to by Carysler. Seller specifically waive | Terms and Cond<br>der, all of white<br>rms and Condit<br>aditions. Chrys<br>s its signed act | itions contained in the orde<br>ch constitute the entire and<br>ions (8/2011) and standard T<br>ler's order expressly limits<br>ceptance of the order. "Orde | r, standard text ids referenced in<br>final agreement between Chrysler :<br>xt: ID text are currently publishe<br>acceptance to the terms of the ord<br>" means a purchase order transmitt<br>" | the order, the Chrysler I<br>and Seller and cancel and<br>i on https://gsp.extra.ch<br>Ber and any additional or<br>ted to Seller via Chrysler | indirect Naterials and Logistics<br>supersade any prior or contappor<br>yoler.com/spegic/. By accept in<br>different terms, whether contain<br>f Electronic Data Interchange sys | Services Purcasing<br>amous negotiations or<br>g the order, the Seiler<br>ad in Seiler's forms or<br>tem or delivered to |                          |
|                                  |                                                                                                    |                                                                                                    |                                                                                                    |                                                                                              | Pag 1 of 6                                                                                                    |                                                                                                    | Version 0                                                                                                    | 01/22/2014                                                                                                    |                                                                                                    |                          |
|                                  |                                                                                                    |                                                                                                    |                                                                                                    |                                                                                              |                                                                                                    |                                                                                                    |                                                                                                    |                                                                                                    |                                                                                                    |                          |
| 🚳 🚞 🖸                            | 0                                                                                                    | 🎍 🖪 💽                                                                                                    | 🖪 💽                                                                                                    | <u></u>                                                                                      |                                                                                                    |                                                                                                    |                                                                                                    |                                                                                                    |                                                                                                    | 1:14 PM الله الله الله 🖌 |

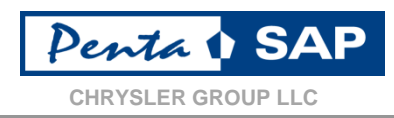

If the system returns the message "No Records Available for the Selected Input" this indicates the Purchase Order is NOT fully approved, and has NOT been released to the supplier.

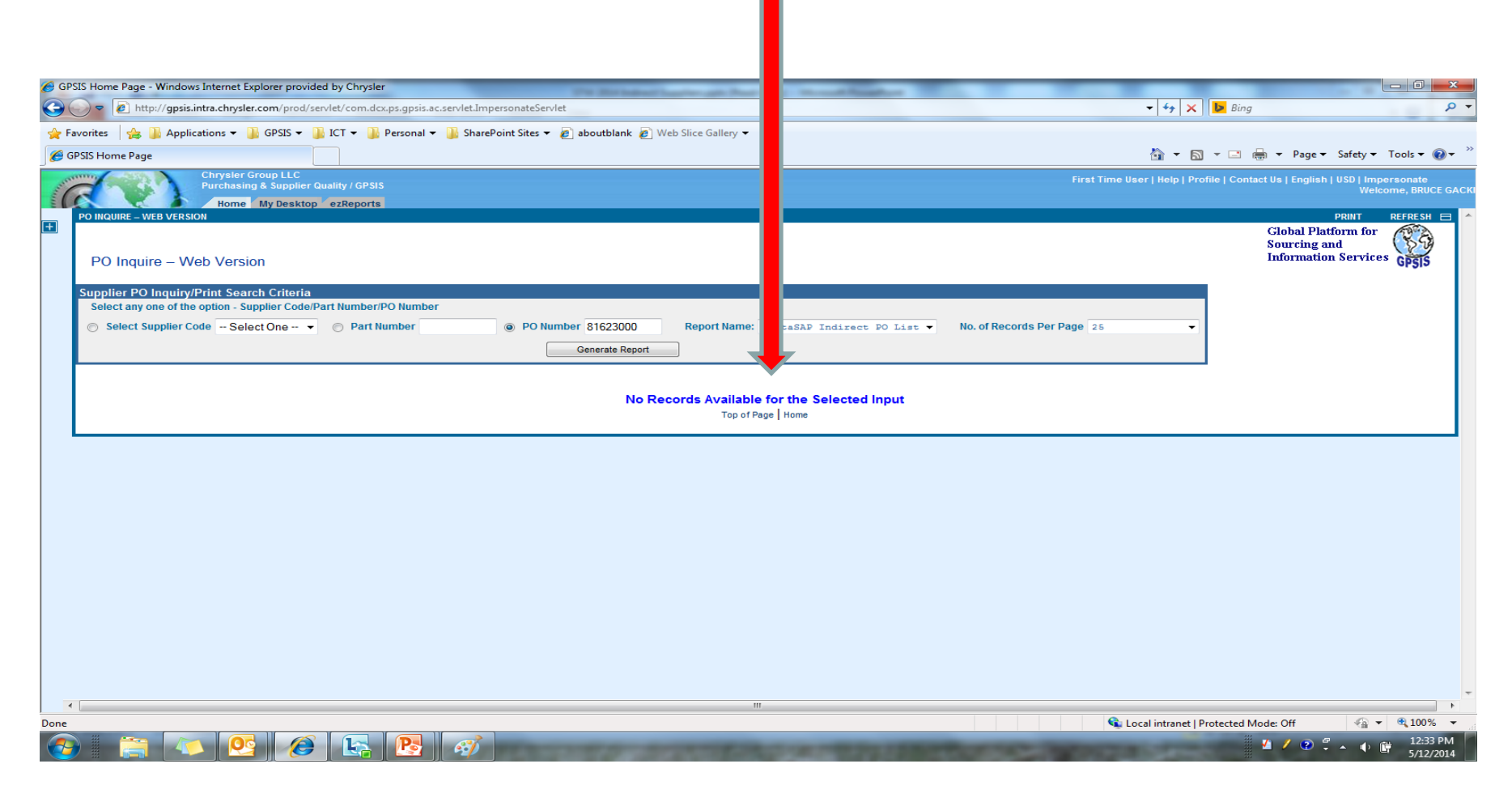

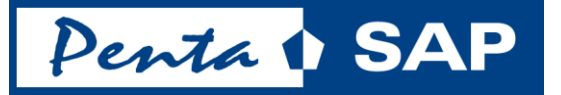

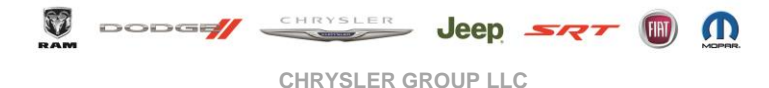

# **Indirect Purchasing**

Tom Whedon

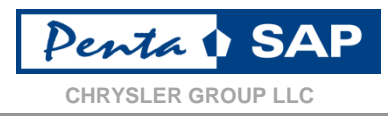

• PentaSAP will uses 2 types of Purchasing Documents

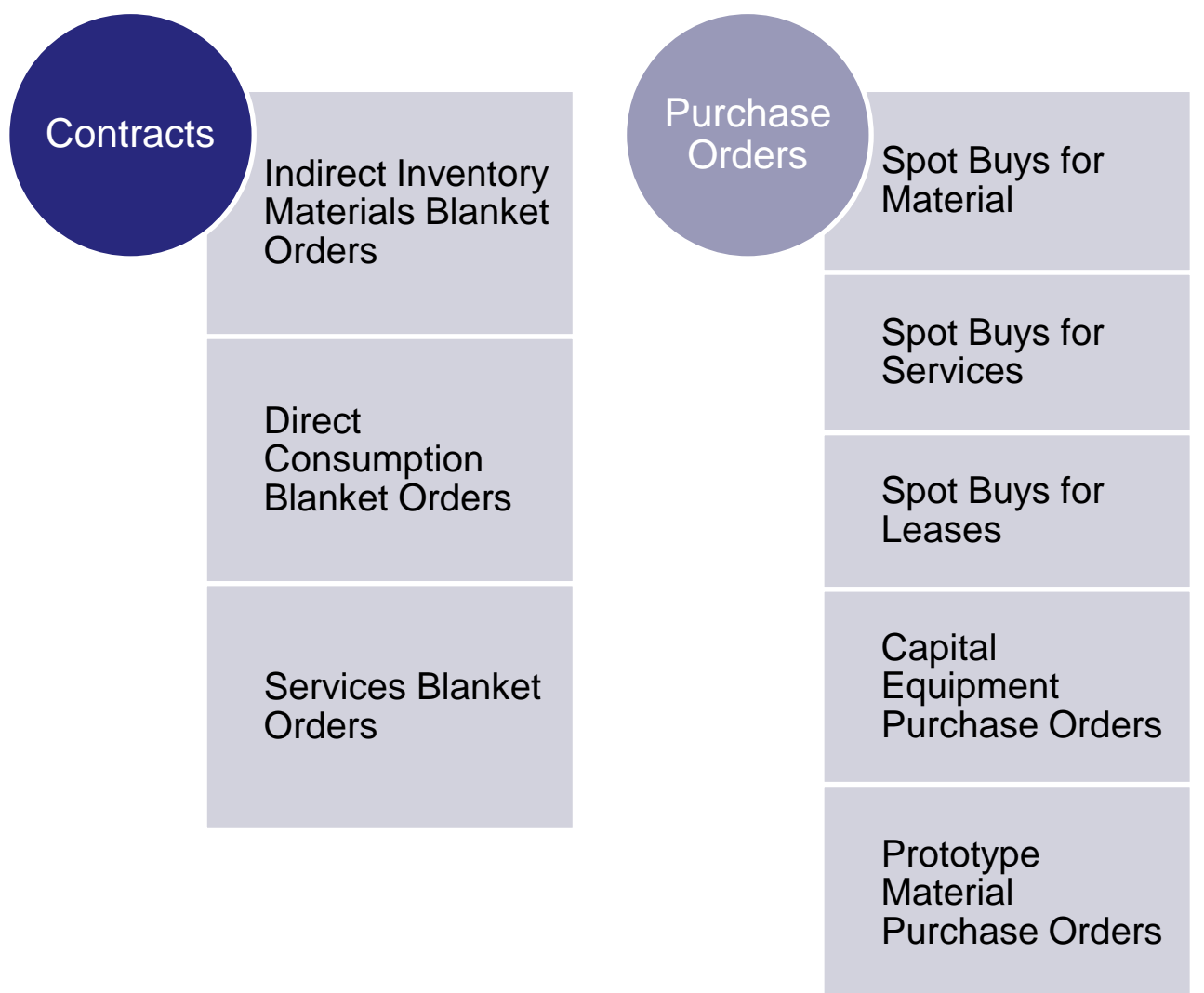

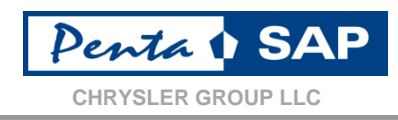

The format of our contract and purchase order numbers has changed with the launch of PentaSAP to:

7 or 8 digitsAll numeric

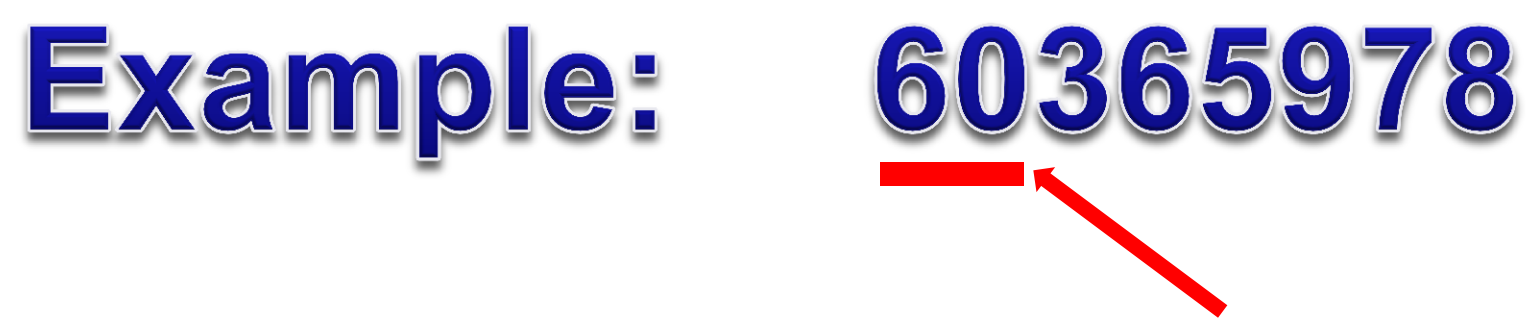

The first or the first & second positions will identify the type of document

The document will also carry a "doc type" which will also identify the type of contract or purchase order

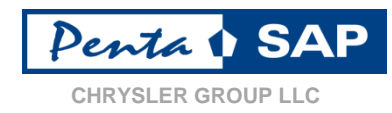

| Туре                              | Numbe    | er Range  | <b>Doc Туре</b> | Replaces PO |
|-----------------------------------|----------|-----------|-----------------|-------------|
|                                   | From     | То        |                 | Prefixes    |
| Scheduling<br>Agreement           | 20000001 | 29999999  | EOP             |             |
| Prototype                         | 48000000 | 49999999  | CS              | J           |
| Material Spot Buy                 | 60000000 | 69999999  | MUT             | J           |
| Indirect Material<br>Contract     | 70000000 | 78999999  | INMC            | A,N.Z       |
| Assets                            | 80000000 | 81499999  | СР              | J           |
| Framework Orders (used for Lease) | 81500000 | 82999999  | FO              | J           |
| Indirect Material<br>Release      | 90000000 | 999999999 | ML              |             |

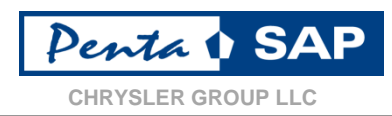

"乙"

A purchase contracts will begin with "7". These contracts are NOT an authorization to ship materials or provide services. These purchase contracts numbers will never be used to submit an invoice against.

### NOTE: Do not submit invoices against a Contract that begins with "7"

"<u>9</u>"

Purchase orders that begin with a "9" are purchase orders against an open contract. These purchase orders are your authorization to ship materials or provide services. These purchase order number will always be used for invoicing purposes.

### **NOTE:** You can submit an invoice against a PO that begins with "9"

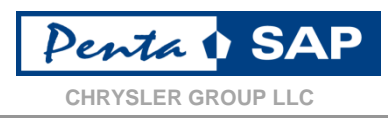

"<u>4</u>"

Purchase orders that begin with a "**4**" are considered spot buy purchase orders. These are purchase orders issued for Prototype Parts.

Furchase orders that begin with a "6" are considered spot buy purchase orders. These are purchase orders issued through a General & Administrative (G&A) / Expense budget.

**11** Purchase or considered s purchase or considered s purchase or cons

Purchase orders that begin with a **"8"** are also considered spot buy purchase orders. These are purchase orders issued through a Capitol Expense (CapEx) budget.

## **NOTE:** You can submit an invoice against any of these types of PO's

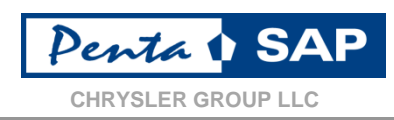

- Purchase Orders or Purchase Contracts may contain multiple line items.
- Purchase Orders only require a material group item number (5 numeric characters)
- Purchase Contracts require fully coded material numbers (9 numeric characters)

# Purchase Orders (Spot Buys) and Contracts (Blankets) can contain multiple parts/items

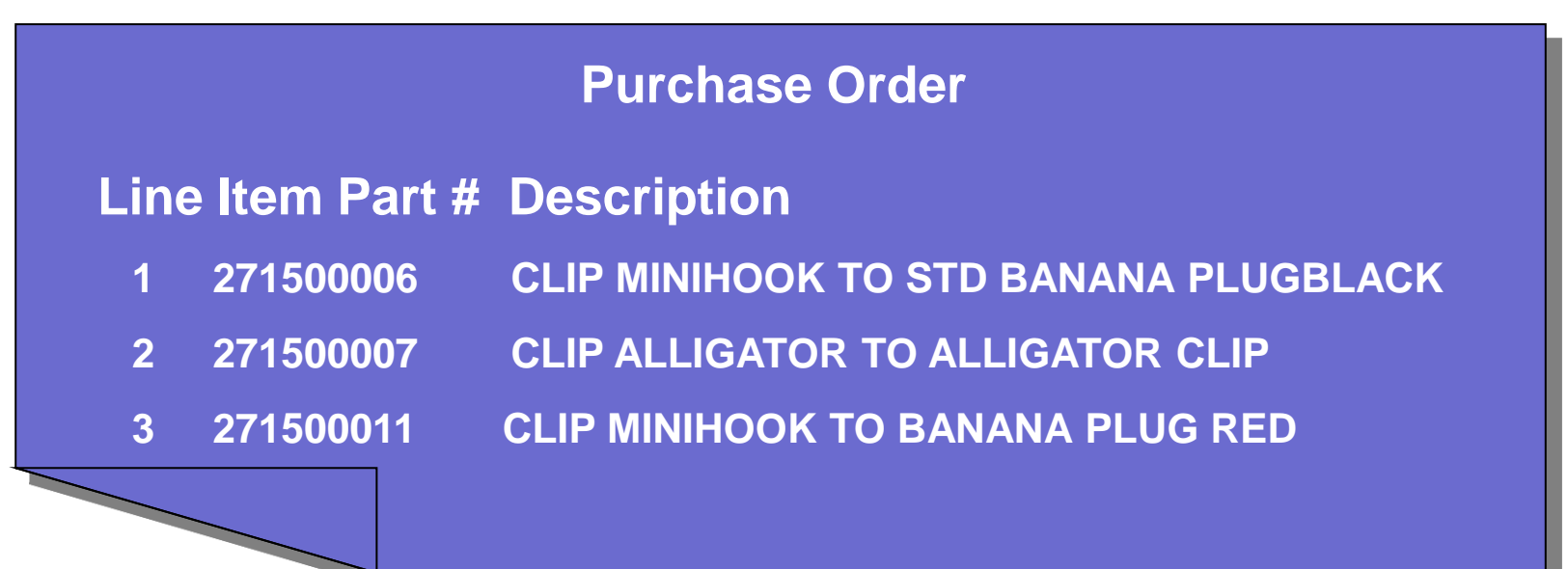

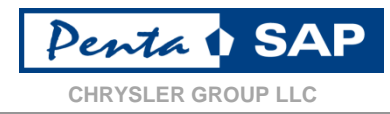

# Contracts (Blanket Orders)

The same contract can cover multiple Chrysler plants.

Separate contracts for the same part will be issued if the part is required for a different Chrysler company code (ex. used by U.S. & Mexico). Contracts will contain a pricing start date and end date. The total contract value will be managed by the internal end user and purchasing.

## **Purchase Order / Contract: Example (slide 1 of 4)**

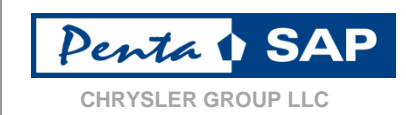

| Chrysler Group<br>1000 Chrysler D<br>Auburn Hills MI                                                                                                |                                                                                                    | Buyer:<br>Purchasing Group:<br>Phone:<br>E-mail:                                                                                                    | 2                                                                                                    | Purch<br>Issue<br>Expira<br>Doc T                                                                                     | ase Order: 7000179<br>Date: 09/05/2013<br>ation Date: 09/05/20<br>ype: INMC                                                                                            | Del<br>Goo                                                                                                    | ment Terms: XLSA<br>very Terms: FCA<br>ods Supplier Loco                                                                                                    | tion 5                                                                                                    |          | Contract/PO<br>Features                                                             |
|----------------------------------------------------------------------------------------------------|----------------------------------------------------------------------------------------------------|----------------------------------------------------------------------------------------------------|----------------------------------------------------------------------------------------------------|----------------------------------------------------------------------------------------------------|----------------------------------------------------------------------------------------------------|----------------------------------------------------------------------------------------------------|----------------------------------------------------------------------------------------------------|----------------------------------------------------------------------------------------------------|----------|-------------------------------------------------------------------------------------|
| Vendor Name:<br>Vendor Cod <mark>e</mark> :                                                                                                    |                                                                                                    |                                                                                                    | Rel Location: See below                                                                                                    |                                                                                                    |                                                                                                    | Invoice to Locatio<br>CHRYSLER GROU<br>PAYABLE<br>PO BOX 537927<br>LIVONIA<br>MI 48153-7927                                                                | n:<br>JP LLC - CORPOR                                                                                                    | ATE ACCOUNTS                                                                                                    | 1.<br>2. | Issued by company<br>code (legal entity)<br>Buyer's Name and                        |
| Line Item                                                                                                    | Part Number                                                                                                    |                                                                                                    | Description                                                                                                    | U/M                                                                                                    | Unit Price                                                                                                    | Price P<br>Unit<br>(1/10/1                                                                                                    | er Pricing Start                                                                                                    | Date Pricing End Date                                                                                                    |          | be provided                                                                         |
| 1                                                                                                    | 998040035<br>998040012                                                                                                    | 0035 - RATE RAI<br>0012 - RATE RAI<br>\$70<br>09-05-2013 RAT<br>\$65.01/HR - \$70                                                                                       | NGE PRICE: below \$3000<br>NGE PRICE: \$65.01/HR -<br>E RANGE PRICE:<br>0.00/HR                                                                                                    | WK<br>HR                                                                                                    | 3000.00USD<br>70.00USD                                                                                                    | 1                                                                                                    | 09/05/201                                                                                                    | 3 09/05/2014<br>3 09/05/2014                                                                                                    | 3.       | PO Number, Issue /<br>Expiration Date &<br>Doc Type (refer to<br>page 24)           |
| This order is for o<br>Standard Text id<br>Comments:<br>This is Contract                                                                            | approximately 65%<br>;<br>for Supplmental La                                                                                                    | - 100% of our requi                                                                                                    | rements.                                                                                                    |                                                                                                    |                                                                                                    |                                                                                                    |                                                                                                    |                                                                                                    | 4.       | Payment Terms will stay the same                                                    |
| The following pl<br>1100 CG Chrysi<br>1210 CG Purch<br>1250 CG Engine                                                                               | ants are authorized t<br>er Group LLC<br>asing and Supplier<br>sering Office                                                                                                 | o release against thi<br>Qua                                                                                                    | s contract:                                                                                                    |                                                                                                    |                                                                                                    |                                                                                                    |                                                                                                    |                                                                                                    | 5.       | Delivery Terms will<br>utilize the Intl.<br>Chamber of<br>Commerce –<br>"Incoterms" |
| Seller agrees to sell and a<br>Conditions (II/2011),the let<br>the order. The Chrysler in<br>knowledge of the text of<br>unless expressly agreed to | tellver the goods and services a<br>irms of this form and any signed<br>street National Logitics be<br>the reference instructions and<br>to by Chrysler. Seller specifically | pecified in Chrysler's order in or<br>I documents referenced in this<br>vices Production General Term<br>he General Terms and Conditio<br>waives its signed acceptiance | coordance to the Terms and Conditions cont<br>order. all of which constitute the entite and to<br>is and Conditions (\$2011) and standard Teet<br>in. Chrysters order spready limits acception<br>of the order. "Order" means a purchase order | oned in the order, st<br>hal agreement beh<br>ID text are currently<br>as to the terms of the<br>transmitted to Seler | landard text ids referenced in t<br>wen Chryser and Seler and c<br>published on https://gap.extra.<br>e order and any additional or<br>via Chrysler Electronic Data in | e order, the Chrysler indirec<br>ancel and superade any pri<br>chrysler.com/bs/psglc/. By a<br>Efferent terms, whether cont<br>terchange system or deliver | * Materials and Logistics Ser<br>or an contemporaneous neg<br>coepting the order, the Sel<br>ained in Seller's forms or oth<br>of to Seller in a paper formation | ices Purcasing General Terms and<br>offations or agreements regarding<br>in acknowledges having actual<br>swise presented by Seller or reject<br>t |          |                                                                                     |
|                                                                                                    |                                                                                                    |                                                                                                    | Pag                                                                                                    | e 1 of 1                                                                                                    |                                                                                                    | Version                                                                                                    | 0                                                                                                    | 00/05/0010                                                                                                    |          |                                                                                     |

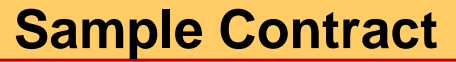

## **Purchase Order / Contract: Example (slide 2 of 4)**

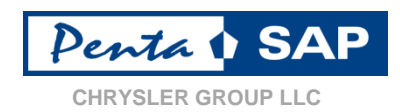

| Chrysler Group<br>1000 Chrysler D<br>Auburn Hills MI                                                                                     | VSLER<br>ILC<br>Vrive<br>48326 US                                                                                                    | Buyer:<br>Purchasing Group:<br>Phone:<br>E-mail:               |                                                      | Purch<br>Issue<br>Expir<br>Doc 1                             | hase Order: 7000179<br>Date: 09/05/2013<br>ation Date: 09/05/20<br>Type: INMC                         | 014 D                                                                                                    | aymen<br>Jelivery<br>Joods S | t Terms: XLSA NET<br>Terms: FCA<br>Supplier Location                                                                              | 60 DAYS                                                                          |
|----------------------------------------------------------------------------------------------------|----------------------------------------------------------------------------------------------------|----------------------------------------------------------------|------------------------------------------------------|--------------------------------------------------------------|----------------------------------------------------------------------------------------------------|----------------------------------------------------------------------------------------------------|------------------------------|----------------------------------------------------------------------------------------------------|----------------------------------------------------------------------------------|
| Vendor Name:<br>Vendor Code:                                                                                                    | 6                                                                                                    |                                                                | Rel Location: See below                              | 7                                                            |                                                                                                    | Invoice to Loca<br>CHRYSLER GR<br>PAYABLE<br>PO BOX 53792<br>LIVONIA<br>MI 48153-7927                     | tion:<br>OUP LL<br>27        | C - CORPORATE /                                                                                                    | ACCOUNTS                                                                         |
| Line Item                                                                                                    | Part Number                                                                                                    |                                                                | Description                                          | U/M                                                          | Unit Price                                                                                            | Price<br>U<br>(1/10                                                                                       | e Per<br>nit<br>0/100)       | Pricing Start Date                                                                                                    | Pricing End Date                                                                 |
| 1                                                                                                    | 998040035                                                                                                    | 0035 - RATE RAI                                                | NGE PRICE: below \$3000                              | WK                                                           | 3000.00USE                                                                                            | )                                                                                                    | 1                            | 09/05/2013                                                                                                    | 09/05/2014                                                                       |
| 2                                                                                                    | 998040012                                                                                                    | 0012 - RATE RAJ<br>\$70<br>09-05-2013 RAT<br>\$65.01/HR - \$70 | NGE PRICE: \$65.01/HR -<br>E RANGE PRICE:<br>1.00/HR | HR                                                           | 70.00USD                                                                                              |                                                                                                    | 1                            | 09/05/2013                                                                                                    | 09/05/2014                                                                       |
| Standard Text id<br>Comments:<br>This is Contract                                                                                        | t:<br>for Supplmental L                                                                                                    | abor                                                           |                                                      |                                                              |                                                                                                    |                                                                                                    |                              |                                                                                                    |                                                                                  |
| Standard Text id<br>Comments:<br>This is Contract<br>The following pl<br>1100 CG Chrys<br>1210 CG Purch<br>1250 CG Engin                 | t:<br>for Supplmental L<br>lants are authorized<br>ler Group LLC<br>lasing and Supplier<br>eering Office                                                                                                    | abor<br>to release against thi<br>Qua                          | is contract:                                         |                                                              |                                                                                                    |                                                                                                    |                              |                                                                                                    |                                                                                  |
| Standard Text id<br>Comments:<br>This is Contract<br>The following pl<br>1100 CG Chrys<br>1210 CG Purch<br>1250 CG Engin<br>250 CG Engin | t:<br>If for Supplmental Li<br>lants are authorized<br>ler Group LLC<br>rasing and Supplier<br>eering Office<br>deliver the goods and services<br>deliver the goods and services<br>deliver the goods and services<br>deliver the goods and services<br>deliver the goods and services<br>deliver the goods and services | abor<br>to release against thi<br>Qua 7                        | s contract:<br>s contract:                           | ined in the order.<br>of agreement bet<br>D text one current | Itandard feri idureterenced in i<br>Iween Chryster and Seter and o<br>r published on https://gapuetia | he order, lite Chrysler int<br>ancel and superade on<br>chrysler.com/supplic/<br>literent lems, whether a | Breci Mate                   | Ablis and Logistics Services Pur<br>Interroprocesous negotiation<br>ng the order, the Seller action<br>Seller's Tomar or Advances | cosing General Terrs and<br>s or agreements regarding<br>overlages having actual |

#### Contract/PO Features

- 6. Supplier codes will now be called Vendor Codes; codes will stay the same. Suppliers are responsible for keeping their contact information up to date
- 7. Releasing Location
- Invoicing method / location stays the same

**Sample Contract** 

## **Purchase Order / Contract: Example (slide 3 of 4)**

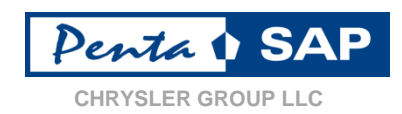

| CHRYSLER<br>Chrysler Group LLC<br>1000 Chrysler Drive<br>Auburn Hills MI 48326 US<br>Buyer:<br>Purchasing Group<br>Phone:<br>E-mail:                                                                           |                                                                                                    |                                                                                                    |                           | Purch<br>Issue<br>Expira<br>Doc T                                                      | Purchase Order: 70001791<br>Issue Date: 09/05/2013<br>Expiration Date: 09/05/2014<br>Doc Type: INMC                                                                         |                                                                                                    | Payment Terms: XLSA NET 60 DAYS<br>Delivery Terms: FCA<br>Goods Supplier Location                                                                                                    |                                                                                                    |  |  |
|----------------------------------------------------------------------------------------------------|----------------------------------------------------------------------------------------------------|----------------------------------------------------------------------------------------------------|---------------------------|----------------------------------------------------------------------------------------|----------------------------------------------------------------------------------------------------|----------------------------------------------------------------------------------------------------|----------------------------------------------------------------------------------------------------|----------------------------------------------------------------------------------------------------|--|--|
| /endor Name:<br>/endor Cod <mark>e</mark> :                                                                                                    |                                                                                                    |                                                                                                    | Rel Location: See below   |                                                                                        |                                                                                                    | Invoice to Location:<br>CHRYSLER GROUP LLC - CORPORATE ACCOUNTS<br>PAYABLE<br>PO BOX 537927<br>LIVONIA<br>MI 48153-7927                                |                                                                                                    |                                                                                                    |  |  |
| Line Item                                                                                                    | Part Number                                                                                                    |                                                                                                    | Description               | U/M                                                                                    | Unit Price                                                                                                    | Price<br>Uni<br>(1/10/                                                                                                    | Per Pricing Start Date<br>t<br>100)                                                                                                    | Pricing End Date                                                                                                    |  |  |
| 1                                                                                                    | 998040035                                                                                                    | 0035 - RATE RA                                                                                                    | NGE PRICE: below \$3000   | WK 3000.0                                                                              |                                                                                                    |                                                                                                    | 09/05/2013                                                                                                    | 09/05/2014                                                                                                    |  |  |
| 2                                                                                                    | 998040012                                                                                                    | 0012 - RATE RA                                                                                                    | NGE PRICE: \$65.01/HR -   | HR                                                                                     | 70.00USD                                                                                                    | 1                                                                                                    | 09/05/2013                                                                                                    | 09/05/2014                                                                                                    |  |  |
| 9                                                                                                    | 9 10 \$70<br>09-05-2013 RATE 1                                                                                                    |                                                                                                    |                           | 12                                                                                     | 13                                                                                                    | 14                                                                                                    | 15                                                                                                    | 16                                                                                                    |  |  |
| his order is for<br>standard Text id<br>comments:<br>This is Contract<br>The following pl                                                                                                    | approximately 65%<br>;<br>for Supplmental Lu<br>ants are authorized                                                                   | 1463.017HK - 470<br>- 100% of our requision<br>abor<br>to release against th                                                                                                    | irements.                 |                                                                                        |                                                                                                    |                                                                                                    |                                                                                                    |                                                                                                    |  |  |
| his order is for<br>Standard Text id<br>Comments:<br>This is Contract<br>The following pl<br>100 CG Chrysi<br>210 CG Purch<br>250 CG Engine                                                                    | approximately 65%<br>for Supplmental Le<br>ants are authorized<br>er Group LLC<br>asing and Supplier<br>sering Office                 | abor<br>to release against th                                                                                                    | irements.                 |                                                                                        |                                                                                                    |                                                                                                    |                                                                                                    |                                                                                                    |  |  |
| his order is for<br>standard Text id<br>comments:<br>This is Contract<br>The following pl<br>100 CG Chrysi<br>210 CG Purch<br>250 CG Engine<br>250 CG Engine<br>100 CG Chrysi<br>210 CG Purch<br>250 CG Engine | approximately 65%<br>for Supplmental Le<br>ants are authorized<br>er Group LLC<br>asing and Supplier<br>being Office<br>sering Office | packed in Chrysler's order in a<br>social and the second second seco | contract:<br>is contract: | oned in the coder. It<br>into a gineerant whi<br>10 teal and example<br>to any example | Tondard faul isla referenced in 1<br>Innean Chrysier and John and C<br>published on https://gpusicla.<br>e order and any additional or<br>r via Chrysier Electronic Data in | he order. The Chrysler Inde<br>ancel and supervised any p<br>chryster com/pulgagiou. By<br>different terrus, whether or<br>iterchange system or delive | tr Materials and Legistics Services P<br>for or contemporaneus negotiatis<br>contemp the order, the Seler action<br>tande in Seler's forms or observate<br>ed to Seler in a paper format. | urcosing General Terms and<br>In an agreement espacing<br>sowindges having actual<br>presented by Seller or rejecte |  |  |

**Sample Contract** 

#### Contract/PO Features

- Line items (refer to page 27)
- 10. Material Numbers may have changed please review
- Descriptions will coincide with 9 digit Chrysler material number
- 12. The codes used for some u/m will change; some addtl u/m will be available
- 13. Unit Price
- 14. Price Per Unit
- 5. Each item on a contract will have a Pricing Start Date (not used on PO's)
- Each item on a contract will have a Pricing End Date (not used on PO's)

## **Purchase Order / Contract: Example (slide 4 of 4)**

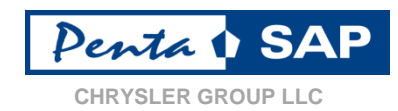

| CHRYSLER<br>Chrysler Group LLC<br>1000 Chrysler Drive<br>Auburn Hills MI 48326 US<br>Buyer:<br>Purchasing Gro<br>Phone:<br>E-mail:                                                                            |                                                                                                    |                                                                                                    |                                                      | Purch<br>Issue I<br>Expira<br>Doc Ty                                                                                             | Purchase Order: 70001791<br>Issue Date: 09/05/2013<br>Expiration Date: 09/05/2014<br>Doc Type: INMC                                                              |                                                                                                    | Payment Terms: XLSA NET 60 DAYS<br>Delivery Terms: FCA<br>Goods Supplier Location                                                                                                    |                                                                                                    |                                                                                                    |  |
|----------------------------------------------------------------------------------------------------|----------------------------------------------------------------------------------------------------|----------------------------------------------------------------------------------------------------|------------------------------------------------------|----------------------------------------------------------------------------------------------------|----------------------------------------------------------------------------------------------------|----------------------------------------------------------------------------------------------------|----------------------------------------------------------------------------------------------------|----------------------------------------------------------------------------------------------------|----------------------------------------------------------------------------------------------------|--|
| 'endor Name:<br>'endor Cod <mark>e</mark> :                                                                                                    |                                                                                                    |                                                                                                    | Rel Location: See below                              |                                                                                                    |                                                                                                    | Invoice to Location:<br>CHRYSLER GROUP LLC - CORPORATE ACCOUNTS<br>PAYABLE<br>PO BOX 537927<br>LIVONIA<br>MI 48153-7927 |                                                                                                    |                                                                                                    |                                                                                                    |  |
| Line Item                                                                                                    | Part Number                                                                                                    | Description                                                                                                    | U/M                                                  | Unit Price                                                                                                    | Price<br>U<br>(1/10                                                                                                    | e Per I<br>nit<br>0/100)                                                                                                | Pricing Start Date                                                                                                    | Pricing End Date                                                                                                    |                                                                                                    |  |
| 1                                                                                                    | 998040035                                                                                                    | 0035 - RATE RA                                                                                                    | NGE PRICE: below \$3000                              | WK                                                                                                    | 3000.00USD                                                                                                    | )                                                                                                    | 1                                                                                                    | 09/05/2013                                                                                                    | 09/05/2014                                                                                                    |  |
| 2                                                                                                    | 2 998040012 0012 - RATE RANGE PRICE: \$65.01/<br>\$70<br>09-05-2013 RATE RANGE PRICE:                                  |                                                                                                    |                                                      | HR                                                                                                    | 70.00USD                                                                                                    |                                                                                                    | 1                                                                                                    | 09/05/2013                                                                                                    | 09/05/2014                                                                                                    |  |
| his order is for<br>tandard Text id<br>comments:<br>his is Contract                                                                                                    | approximately 65%<br>;<br>for Supplmental Lo<br>ants are authorized                                                    | \$65.01/HR - \$70<br>- 100% of our requi                                                                                                    | ).00/HR<br>irements.                                 |                                                                                                    |                                                                                                    |                                                                                                    |                                                                                                    |                                                                                                    |                                                                                                    |  |
| his order is for<br>tandard Text id<br>comments:<br>his is Contract<br>the following pla<br>100 CG Chrysl<br>210 CG Purch<br>250 CG Engine                                                                    | approximately 65%<br>for Supplmental Lo<br>ants are authorized<br>er Group LLC<br>asing and Supplier<br>sering Office  | \$65.01/HR - \$7(<br>i- 100% of our requi<br>abor<br>to release against thi<br>Quo                                                                                                    | ).00/HR<br>irements.<br>is contract:                 |                                                                                                    |                                                                                                    |                                                                                                    | 1                                                                                                    |                                                                                                    |                                                                                                    |  |
| his order is for<br>tandard Text id<br>comments:<br>his is Contract<br>the following pli<br>100 CG Chrysl<br>210 CG Purch<br>250 CG Engine<br>100 CG Engine<br>100 CG Chrysl<br>210 CG Purch<br>250 CG Engine | approximately 65%<br>for Supplmental Lo<br>ants are authorized i<br>er Group LLC<br>asing and Supplier<br>being Office | \$65.01/HR - \$7(<br>- 100% of our requi-<br>abor<br>to release against thi<br>Qua<br>pacted in Chysler Lotter in ac<br>isocuments referenced in the<br>notes Production General Term<br>the General Term and Condition | 0.00/HR<br>irements.<br>is contract:<br>is contract: | oned in the order, to<br>bried agreement before<br>10 test agreement before<br>10 test agreement of the<br>toournitied to Seler. | ndard faut ids referenced in t<br>een Chryser and Jeller and cr<br>Jubithed on Hisport/gapuellar<br>and Chryser Biechonic Data in<br>a Chryser Biechonic Data in | he order. The Chrysler Ind<br>anciel and suppeade<br>Unylier companys (saged) ()<br>different terms, whether or del     | Brect Materia<br>plate a careful<br>plate a careful | als and Logitifics Services Pur<br>Interproteinous negations<br>of the order, the Seleter action<br>Selet's toms or offensive p | cosing General Terms and<br>a or agreement's regarding<br>overages noving a chual<br>resented by Seller or rejecte |  |

#### Contract/PO Features

#### 17. COMMENTS:

The number of clause use will be greatly reduced; a clause number will be identified if applicable. Clause text will be available through the Chrysler portal on eSupplierConnect

Any Comments related to this contract, as well as, any related reason for an amendment will be displayed in the Standard Text id & Comments area.

18. General Terms & Conditions information.

Sample Contract

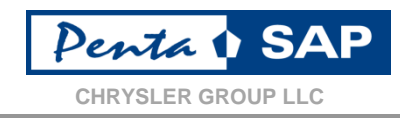

# Purchase Orders - 3 Way Invoice Match

A purchase order will only be valid for one plant (and one Chrysler <u>company code).</u> A purchase order will include a quantity & once that quanity has been shipped the order is considered fulfilled.

A goods receipts will be required for all quantity based Purchase Orders.

# Purchase Orders – 2 Way Invoice Match

A purchase order will only be valid for one plant (and one Chrysler company code). A purchase order will include a not to exceed value plus a deliverable. once the deliverable is complete, the order is considered fulfilled. A internal invoice approval will be required for all Purchase Orders that cannot be stated in a quantity / cost per unit relationship.

### Purchase Order - 3 Way Match – Example (1 of 1)

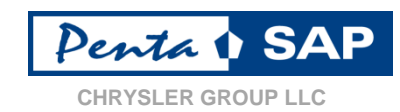

| Chrysle<br>1000 Cr<br>Auburn                                                                                                    | CHRYSLER<br>r Group LLC<br>nrysler Drive<br>Hills MI 48326 US | Purchase Order: 60000742<br>Issue Date: 01/29/2013<br>Doc Type: MUT                                               |       |     |                                                                                              |            | Payment Terms: XLSA NET 60 DAYS<br>Delivery Terms: FCA<br>CHICAGO IL 60632-3881 |                   |             |                  |
|----------------------------------------------------------------------------------------------------|---------------------------------------------------------------|----------------------------------------------------------------------------------------------------|-------|-----|----------------------------------------------------------------------------------------------|------------|---------------------------------------------------------------------------------|-------------------|-------------|------------------|
| Vendor<br>Vendor                                                                                                    | Name:<br>Code:                                                | Ship to Location: CG Warren Truck<br>Chrysler Group LLC, 6277 E Eight N<br>Warren MI 48091 US<br>Plant Code: 2452 |       |     | Truck Assy Plant 1 Invoice to L<br>ght Mile Road CHRYSLER<br>PAYABLE<br>PO BOX 53<br>LIVONIA |            | DCATION:<br>GROUP LLC - CORPORATE ACCOUNTS<br>17927                             |                   |             |                  |
| Line<br>Item                                                                                                    | Line Part Number Descripti                                    |                                                                                                    |       | U/M | Qty                                                                                          | Unit Price | e Price<br>Un<br>(1/10/                                                         | Per<br>it<br>11 6 | Total Price | Delivery<br>Date |
| 1                                                                                                    | 423800001                                                     | REID TOOL SUPPLY KI                                                                                               | HD-70 | EA  | 15                                                                                           | 25.00 USE  | 2 1                                                                             |                   | 375.00 USD  | 09/15/2012       |
| 2                                                                                                    |                                                               | GERLIEVA 302-55065                                                                                                | SPRAY | EA  | 8                                                                                            | 59.00 USE  | 0 1                                                                             |                   | 472.00 USD  | 09/05/2013       |
|                                                                                                    |                                                               |                                                                                                    |       |     |                                                                                              |            |                                                                                 |                   |             |                  |
| Selar agrees to sell and deliver the goods and services specified in Chryster's order in accordance to the Terms and Conditions contridued in the order, standard test ids referenced in the order, the Chryster indirect Naterials and Logitics Services Purcesing General Terms and Conditions (\$7011) the terms of this term and the standard test ids referenced in the order, the Chryster indirect Naterials and Logitics Services Purcesing General Terms and Conditions (\$7011) the terms of this term of the standard test ids referenced in the order, the Chryster indirect Naterials and Logitics Services Purcesing General Terms and Conditions (\$7011) the terms of the Service Chryster and Selar and terms and taxets and the service Service Chryster Indirect Naterials and Logitics Services Purcesing Beneral Terms and Conditions (\$7011) the terms of the terms of Selar and terms and taxets and the Service Chryster Indirect Naterials and Logitics Services Purcesing Services (\$7011) the order, the three of the terms of the services and the Service Chryster Selar and the Service Chryster Indirect Naterials (\$7011) and the Service Chryster Selar and the Service Chryster Selar and the Service Chryster Selar and the Service Chryster Selar and the Service Chryster Selar and the Service Chryster Selar and the Selar in a page to thoris Chryster Selar and the Selar in a page to thoris. The terms of the service Chryster Selar and text and the Selar in a page to thoris. |                                                               |                                                                                                    |       |     |                                                                                              |            |                                                                                 |                   |             |                  |
|                                                                                                    |                                                               |                                                                                                    |       | Pag | ge 1 of 1                                                                                    |            | Version                                                                         | 0                 | 09/05/2013  |                  |

#### **PO Example**

- 1. Line item number
- 2. Item Material Number
- 3. Item unit of measure
- 4. Line item quantity
- 5. Line item price
- 6. Total price for this line item

**NOTE:** A supplier can issue any number of invoices per line item, until the total line item quantity is exhausted, provided the unit price is at or below the line item price stated. A goods receipt is required.

#### Sample Purchase Order

### Purchase Order - 3 Way Match – Progress Payments Example (1 of 1)

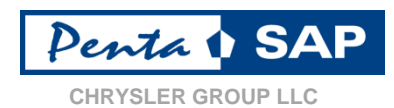

| CHRYSLER<br>Chrysler Group LLC<br>1000 Chrysler Drive<br>Auburn Hills MI 48326 US<br>Vendor Name:<br>1 r Col<br>2 3<br>Buyer:<br>Purchasing Group:<br>Phone:<br>E-mail:<br>3<br>Ship<br>Van<br>Ster<br>Plan |                                                                             |                                                                              |                                                                 |                                                                                     | Purchase Order: 80003042<br>Issue Date: 09/07/2013<br>Doc Type: CP |                    |                         | Payment Terms: XLSA NET 60 DAYS<br>Delivery Terms: FCA |                          |                  |
|----------------------------------------------------------------------------------------------------|-----------------------------------------------------------------------------|------------------------------------------------------------------------------|-----------------------------------------------------------------|-------------------------------------------------------------------------------------|--------------------------------------------------------------------|--------------------|-------------------------|--------------------------------------------------------|--------------------------|------------------|
|                                                                                                    |                                                                             |                                                                              | Ship to Locatio<br>Van Dyke<br>Sterling Heigh<br>Plant Code: 40 | Ship to Location: CG Sterling<br>Van Dyke<br>Sterling Heigh 4 312<br>Plant Code: 40 |                                                                    | ng Hgts Assy Plant |                         | ation:<br>ROUP LLC<br>27                               | LLC - CORPORATE ACCOUNTS |                  |
| Line<br>Item                                                                                                    | Part Number                                                                 | Descrip                                                                      | tion                                                            | U/M                                                                                 | Qty                                                                | Unit Price         | e Price<br>Un<br>(1/10/ | Per<br>it<br>/100)                                     | Total Price              | Delivery<br>Date |
| 1                                                                                                    | 395083856                                                                   | PRP INC GRACO Z-SERIES<br>METERING PUMPS, I<br>Milestone 1 added on 10/02/13 |                                                                 | LO                                                                                  | 1                                                                  | 30,886.80 (        | USD 1                   |                                                        | 30,886.80 USD            | 09/07/2013       |
| 2                                                                                                    | 2 395083856 PRP INC GRACO 2-5I<br>METERING PUMPS, I<br>Milestone 2 added of |                                                                              | SERIES<br>I on 10/02/13                                         | LO                                                                                  | 1                                                                  | 30,886.80 (        | USD 1                   |                                                        | 30,886.80 USD            | 09/07/2013       |
| 3                                                                                                    | 395083856                                                                   | PRP INC GRACO Z-SERIES<br>METERING PUMPS, I<br>Milestone 3 added on 10/02/13 |                                                                 | LO                                                                                  | 1                                                                  | 30,886.80 (        | USD 1                   |                                                        | 30,886.80 USD            | 09/07/2013       |
| 4                                                                                                    | 395083856                                                                   | PRP INC GRACO Z-SERIES<br>METERING PUMPS, I<br>Milestone 4 added on 10/02/13 |                                                                 | LO                                                                                  | 1 10,295.60 U                                                      |                    | USD 1                   |                                                        | 10,295.60 USD            | 09/07/2013       |
| Comments<br>Legacy O<br>Standard T<br>Reason for                                                                                                    | eate Date:12/17/2012<br>ext ID: 098A, A774, A77<br>Change as of 10/02/201   | 12:00:00 AM; Origin<br>5, A887, H11<br>3 : CLAUSE ADDEDC                     | al WBS:2AS762 C                                                 | Driginal PO                                                                         | Amount:10295                                                       | 6.00 Legacy Req.   | Number:BAME             | 0004458;                                               | Material Number          | 395083856;       |

Sale operations and and where the goods and annotas specified in Chyster brack proceedings of an entry of the control of the selection of the selection of the

Page 1 of 1

Version 1 10/02/2013

### Sample Purchase Order

#### **PO Example**

- 1. Line item number
- 2. Item Material Number
- 3. Item description with milestone payments
- 4. Item unit of measure
- 5. Line item quantity
- 6. Line item price
- 7. Total price for this line item

**NOTE: The milestone** payments identified in line item #3, allows the supplier to invoice 1 time upon completion of the agreed upon milestone or deliverable. The number of line items is determined by the negotiated number of milestones or deliverables to complete the project or service. A goods receipt is required.

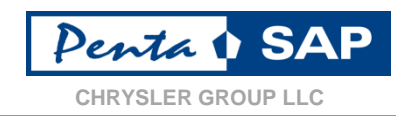

A 3 way match occurs when the Purchase Order, Goods Receipt and Invoice data are consistent. A 3 way match is required for the invoice to be accepted for payment.

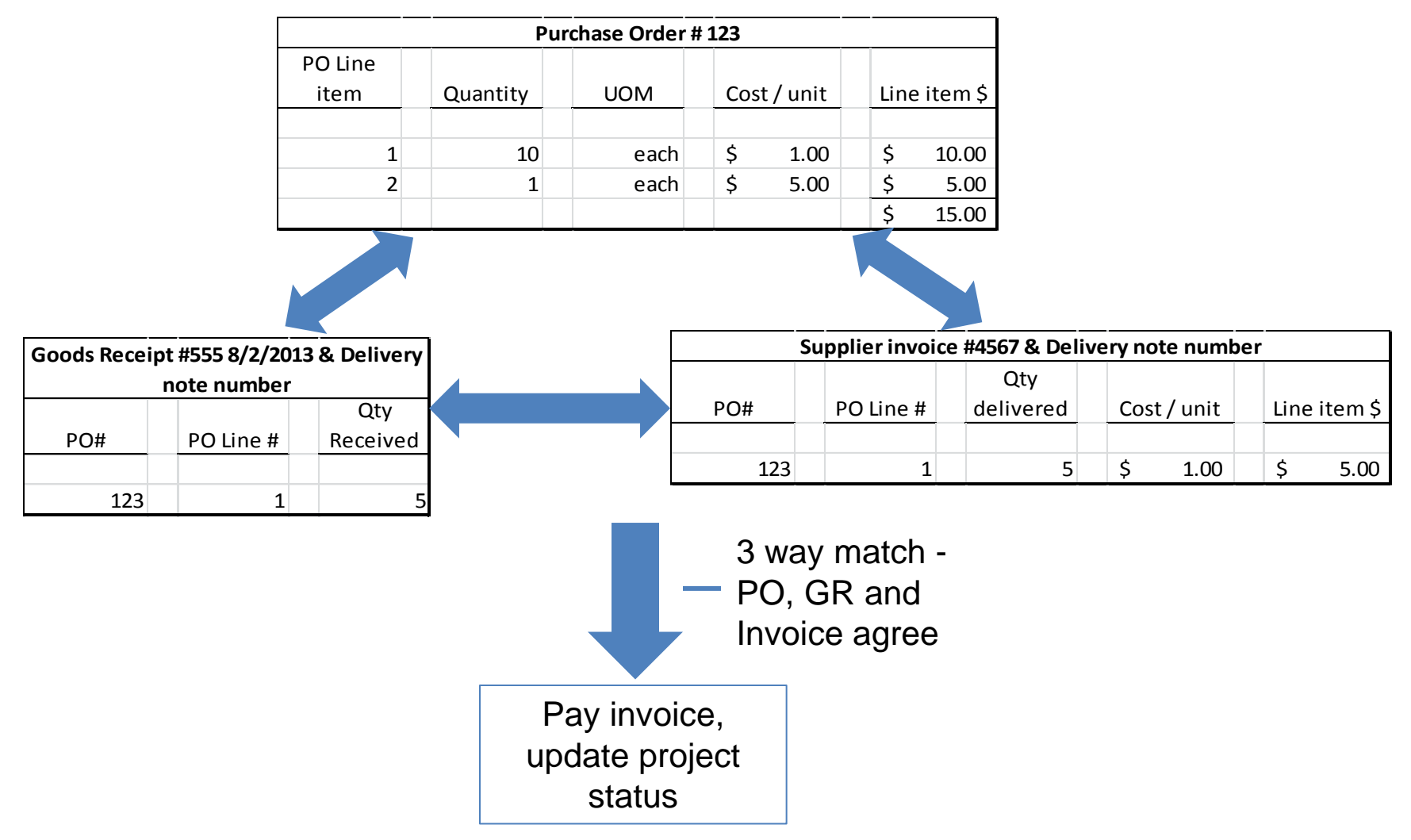
#### Purchase Order - 2 Way Match – Example (1 of 1)

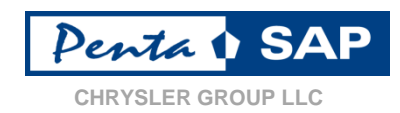

| Chrysler G<br>1000 Chrys<br>Auburn Hill | IRYSLER<br>roup LLC<br>sler Drive<br>Is MI 48326 US    | Buyer:<br>Purchasing Group:<br>Phone:<br>E-mail:                                                                                |                                                                          |                 | Purchase Ord<br>Issue Date: 01<br>Doc Type: MU | er: 60000742<br>/29/2013<br>Л | q                                                                   | Payment Terms: XLSA N<br>Delivery Terms: FCA<br>Goods Supplier Location | ET 60 DAYS       |
|-----------------------------------------|--------------------------------------------------------|----------------------------------------------------------------------------------------------------|--------------------------------------------------------------------------|-----------------|------------------------------------------------|-------------------------------|---------------------------------------------------------------------|-------------------------------------------------------------------------|------------------|
| Vendor Na                               | me:                                                    | 3                                                                                                    | Ship to Location<br>Chrysler Group<br>Warren MI 4809<br>Plant Code: 245  | CG Wo<br>UC 427 | rren Truck Assy<br>7 E Eight Mile Ro<br>5      | Plant 1<br>bad                | Invoice to Loca<br>CHRYSLER GR<br>PAYABLE<br>PO BOX 53792<br>UVONIA | tion:<br>OUP LLC - CORPORATE<br>17 7                                    | ACCOUNTS         |
| Line<br>Item                            | Part Number                                            | Descrip                                                                                                    | tion                                                                     | U/M             | Qty                                            | Unit Pric                     | e Price F<br>Unit<br>(1/10/1                                        | Per Total Price<br>t<br>100)                                            | Delivery<br>Date |
| 1<br>2                                  | 423800001                                              | REID TOOL SUPPLY )<br>MODERN DESIGN<br>C001 - Multiple invo<br>SUPPLIER PRESENTA<br>C004 - Multiple invo<br># Must Follow Chrys | (HD-70<br>rices accepted<br>(ION<br>rices accepted<br>sler Travel Policy | LO              | 1                                              | 2.590.00 U<br>5.999.00 U      | SD 1<br>SD 1                                                        | 2,590.00 USD<br>5,999.00 USD                                            | 09/15/2012       |
| Comments<br>Standard T<br>Reason for    | :<br>ext ID: 098A, 155, A774<br>Change as of 10/02/201 | A775, A887, H11<br>3 : CLAUSE ADDED                                                                                             |                                                                          |                 |                                                |                               |                                                                     |                                                                         |                  |
|                                         |                                                        |                                                                                                    |                                                                          |                 |                                                |                               |                                                                     |                                                                         |                  |

andlikes (2011) the term of this fam and any signed documents referenced in this adds, of of which control that and any liqued and before and concol and soperated any pixer or contemporatives regulations and any signed advantage of the set of the advantage of the set of the advantage of the advantage of the set of the advantage of the advantage of the adva

Page 1 of 1

#### **Sample Purchase Order**

Version

2

00/00/0000

#### **PO Example**

- 1. Line item number
- 2. Item Material Number
- 3. Item description with cost code identified
- 4. Item unit of measure
- 5. Line item quantity
- 6. Line item price
- 7. Total price for this line item

NOTE: The cost code identified in line item #3, allows the supplier to submit multiple invoice against a quantity of 1. Internal invoice approval is required, but a goods receipt is not. These codes replace clause 135. For cost code definitions see slide #40.

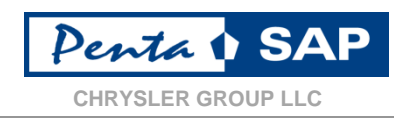

A 2 way match occurs when data on the Purchase Order and an <u>Approved</u> Invoice are consistent. When consistent, payment occurs. 2 way match usage is restricted.

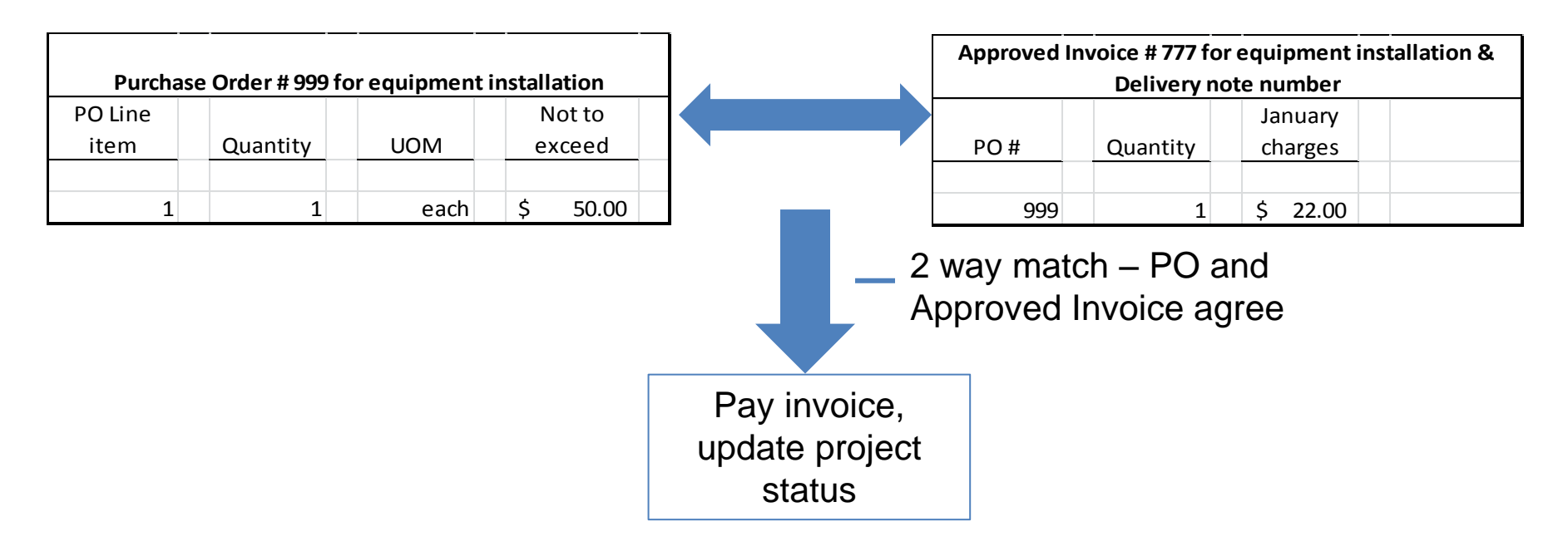

2 way match may only be used for:

- 1. Contracts with progress payments where the dollar amount of each payment cannot be determined in advance (eg. Construction, installation).
- 2. Contracts that cannot be stated in a quantity / cost per unit relationship.

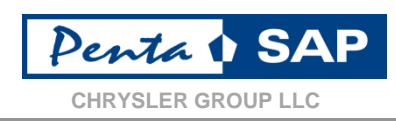

- In PentaSAP there will be a cost code associated to the specific line item that will indicate if more than 1 invoice can be submitted on that line item. Multiple invoices can be submitted against quantity based line items but a cost code will be required for multiple invoices for a quantity of 1.
- This cost code will need to be identified on the specific line at each time the item is invoiced. These cost codes are as follows:
  - <u>C001 / C002</u> Multiple invoices accepted
  - <u>C003</u> Multiple invoices accepted Documentation of Third Party Invoicing Required – Supplier to Follow Chrysler Sales & Marketing Guidelines
  - <u>C004</u> Multiple invoices accepted Must Follow Chrysler Travel Policy – Documentation Required at Invoicing
- Clause 135 Will NO longer be used to make multiple payments against any line item with a quantity of "1"

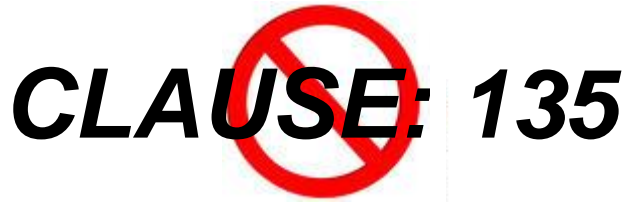

Confidential & Proprietary Information – Exempt from Public Disclosure by Applicable Law

#### Purchase Order / Contract Details: Acceptable Units of Measure (Slide 1 of 2)

- The MM Functional Solution designed for Chrysler Purchase Order processing allows fractional quantities on all SAP units of measure.
- The Unit of Measure required when invoicing via CAPSPIN is found in the SAP UoM column.

| EDI UoM | SAP UoM | Description             |
|---------|---------|-------------------------|
| 02      | MI      | Mile                    |
| 28      | KGF     | Kilogram/Square meter   |
| 2J      | C3S     | Cubic centimeter/second |
| 2M      | CMS     | Centimeter/Second       |
| 2X      | М       | Meter                   |
| 2Z      | MV      | Millivolt               |
| 03      | S       | Second                  |
| 3B      | MEJ     | Megajoule               |
| 3H      | KGK     | Kilogram/Kilogram       |
| 4G      | μL      | Microliter              |
| 4K      | MA      | Milliampere             |
| 40      | μF      | Microfarad              |
| 4S      | PA      | Pascal                  |
| 4V      | МЗН     | Cubic meter/Hour        |
| 59      | PPM     | Parts per million       |
| 61      | PPB     | Parts per billion       |
| 68      | А       | Ampere                  |
| 70      | V       | Volts                   |
| 82      | онм     | Ohm                     |
| 83      | F       | Farad                   |
| 86      | J       | Joule                   |
| 8U      | KM2     | Square kilometer        |

| EDI UoM | SAP UoM | Description        |
|---------|---------|--------------------|
| 99      | W       | Watt               |
| AC      | ACR     | Acre               |
| BF      | BFT     | Board Feet         |
| BG      | BAG     | Bag                |
| BI      | BAR     | bar                |
| во      | ВТ      | Bottle             |
| BX      | BX      | Crate              |
| C3      | Col     | Coil               |
| C8      | CD3     | Cubic decimeter    |
| CA      | CS      | Case               |
| СС      | тсз     | 1/cubic centimeter |
| CD      | CR      | Carat (jewelery)   |
| CE      | °C      | Degrees Celsius    |
| CF      | FT3     | Cubic foot         |
| СН      | CTR     | Container          |
| CI      | "3      | Cubic inch         |
| CJ      | CN      | Cone               |
| CL      | СҮ      | Cylinder           |
| СМ      | СМ      | Centimeter         |
| CN      | CAN     | Canister           |
| СО      | TM3     | 1/cubic meter      |
| СР      | BX      | Crate              |
|         |         |                    |

| EDI UoM | SAP UoM | Description           |
|---------|---------|-----------------------|
| CR      | M3      | Cubic meter           |
| СТ      | CAR     | Carton                |
| CW      | CWT     | Hundered Weight       |
| СХ      | Col     | Coil                  |
| СҮ      | YD3     | Cubic yard            |
| DA      | DAY     | Days                  |
| DD      | DEG     | Degree                |
| DM      | DM      | Decimeter             |
| DR      | DR      | Drum                  |
| DZ      | DZ      | Dozen                 |
| EA      | EA      | each                  |
| F5      | MOL     | Mol                   |
| FA      | °F      | Fahrenheit            |
| FT      | FT      | Feet                  |
| GA      | GAL     | US gallon             |
| GI      | IGL     | Imperial Gallon       |
| GP      | MGQ     | Milligram/cubic meter |
| GQ      | μGQ     | Microgram/cubic meter |
| GR      | G       | Gram                  |
| GS      | GRO     | Gross                 |
| GV      | FY      | Gigajoule             |
| H4      | HL      | Hectoliter            |

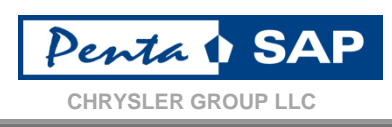

#### Purchase Order / Contract Details: Acceptable Units of Measure (Slide 2 of 2)

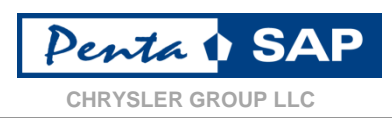

| EDI UoM | SAP UoM | Description          |
|---------|---------|----------------------|
| нн      | нн      | Hundred Cubic Feet   |
| HQ      | HA      | Hectare              |
| HR      | HR      | Hours                |
| HU      | HU      | Hundred              |
| НΥ      | YD      | Yard                 |
| HZ      | HZ      | Hertz (1/second)     |
| IE      | PRS     | Number of persons    |
| IN      | IN      | Inch                 |
| J2      | JKG     | Joule/Kilogram       |
| К4      | KVA     | Kilovoltampere       |
| К7      | KW      | Kilowatt             |
| кс      | KGV     | Kilogram/cubic meter |
| KG      | KG      | Kilogram             |
| кн      | кwн     | Kilowatt hours       |
| KN      | KM      | Kilometer            |
| КР      | КМН     | Kilometer/hour       |
| KQ      | КРА     | Kilopascal           |
| кт      | КІТ     | Kit                  |
| кν      | К       | Kelvin               |
| LB      | LB      | US pound             |
| LF      | LF      | Linear Feet          |
| LO      | LO      | Lot                  |

| EDI UoM | SAP UoM | Description        |
|---------|---------|--------------------|
| LT      | L       | Liter              |
| M1      | MGL     | Milligram/liter    |
| M6      | MBA     | Millibar           |
| ME      | MG      | Milligram          |
| MJ      | MIN     | Minute             |
| ML      | ML      | Milliliter         |
| MM      | ММ      | Millimeter         |
| MO      | MON     | Months             |
| MP      | то      | Tonnes             |
| MR      | М       | Meter              |
| MS      | MM2     | Square millimeter  |
| N6      | MHZ     | Megahertz          |
| NA      | MGK     | Milligram/kilogram |
| NS      | TON     | US ton             |
| NW      | N       | Newton             |
| OZ      | OZ      | Ounce              |
| РС      | РС      | Piece              |
| PF      | PAL     | Pallet             |
| РК      | PAC     | Pack               |
| PR      | PAA     | Pair               |
| PT      | РТ      | Pint, US liquid    |
| QT      | QT      | Quart, US liquid   |
|         |         |                    |

| EDI UoM | SAP UoM | Description         |
|---------|---------|---------------------|
| RL      | ROL     | Roll                |
| RM      | RM      | Ream                |
| S4      | M2S     | Square meter/second |
| SB      | MI2     | Square mile         |
| SC      | CM2     | Square centimeter   |
| SF      | FT2     | Square foot         |
| SH      | SH      | Sheet               |
| SI      | "2      | Square inch         |
| SM      | M2      | Square meter        |
| SO      | SO      | Spool               |
| ST      | SET     | Set                 |
| SY      | YD2     | Square Yard         |
| ТВ      | TU      | Tube                |
| тн      | TS      | Thousand            |
| то      | APZ     | Troy Ounce          |
| UN      | UN      | Unit                |
| VP      | V%      | Percent volume      |
| WK      | WК      | Weeks               |
| YD      | YD      | Yard                |
| YR      | YR      | Years               |
| ZZ      | ZB4     | Outros              |

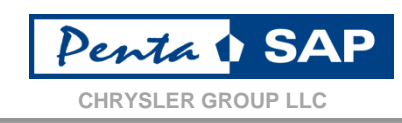

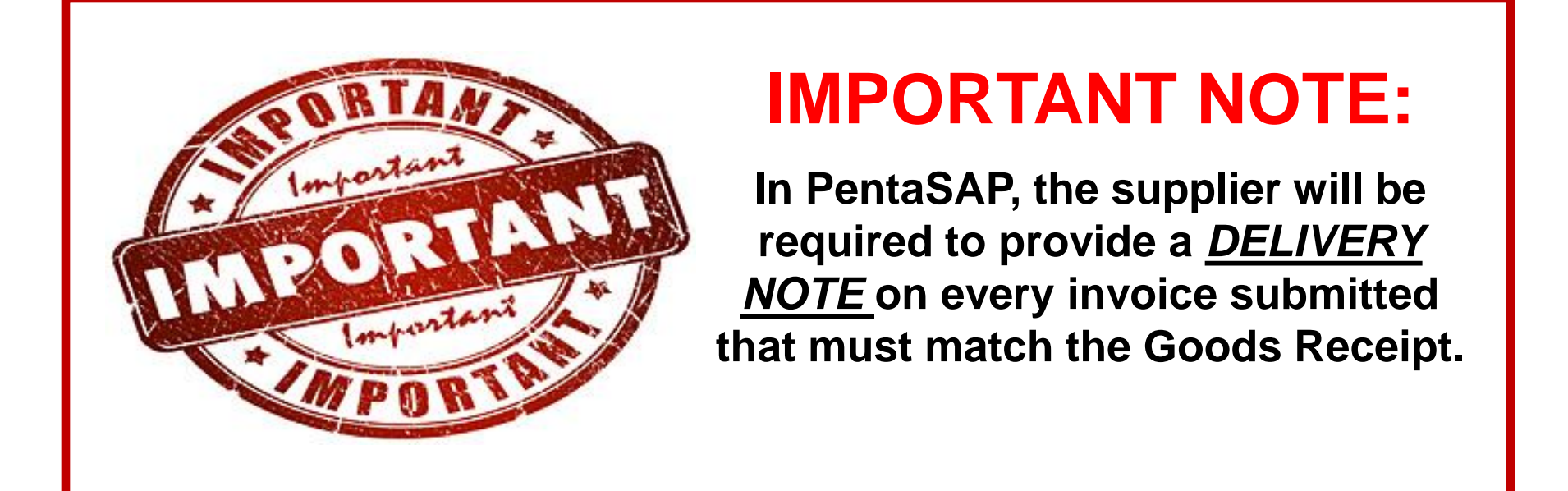

- If a material is being delivered, then the supplier should enter the **packing slip number** in the delivery note field of the 810 EDI transmission or the CAPSPIN screen.
- If a service is being delivered, then the supplier should enter the **PO number** in the delivery note field of the 810 EDI transmission or the CAPSPIN screen.
- Delivery Note is auto populated in CAPSPIN for non-inventory material supplier does not need to enter it.
- Supplier needs to continue to enter delivery note for EDI

#### Purchase Order / Contract: Packing Slips & Over shipments for Materials

- •Shipments of materials provided will need to be receipted by Chrysler.
- •Invoices will only be paid if there is a completed goods receipt or approved invoice in PentaSAP.
- •In some instances a goods receipt and invoice will be required.

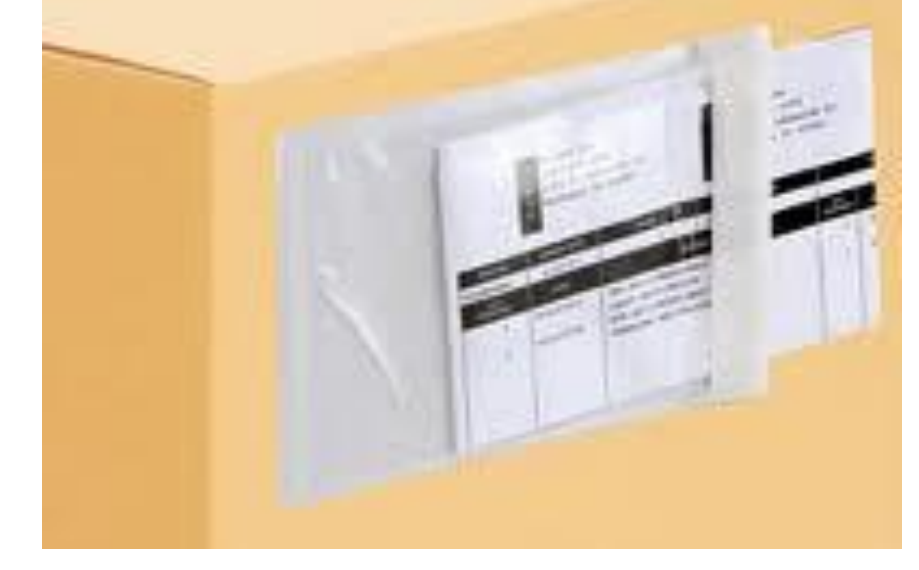

Every shipment should be accompanied by a shipping document (e.g. packing slip) that includes a shipping document number.

(3 Way Invoice Match)

To avoid delays in payment

The packing slip must include the Chrysler Purchase Order number.

Do not over ship. We can only enter a goods receipt up to the quantity that is shown on the order for spot buys (purchase orders).

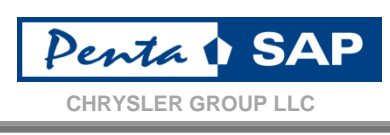

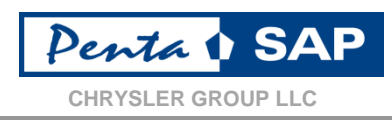

- CLAUSE #324: MATERIALS COVERED BY THIS PURCHASE ORDER SUBJECT TO DISPOSAL MAY BE CLASSIFIED AS HAZARDOUS, SPECIAL, OR OTHER-WISE ENUMERATED FOR SPECIAL ENVIRONMENTAL OR REGULATORY TAXESOR FEES BY FEDERAL, STATE OR LOCAL GOVERNMENT ENTITIES. SUCH TAXES OR FEES, WHEN IMPOSED, ARE THE RESPONSIBLITY OF THE CONTRACTOR AND MUST BE SEPARATELY INVOICED AND IDENTIFIED BY RATEAND JURISDICTION. CONTRACTOR WILL MAKE AND RENDER THE PROPER RETURN TO THE IMPOSING JURISDICTION. DISPOSAL MUST BE IN ACCORDANCE WITH ALL FEDERAL, STATE, AND LOCAL LAWS.
- Clause 324 will be migrated into PentaSAP where applicable
- The supplier will submit an "additional charge" line item in the EDI 810 invoice transmission using the code of HMT.
   (See CAPSPIN Guide – Add Additional Charge)
- AP will compare it to the clause on the PO for verification.

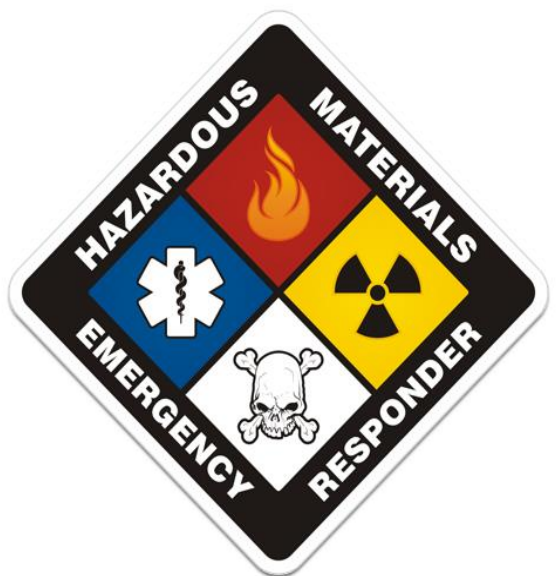

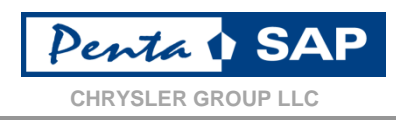

Incoterms are a set of rules which define the responsibilities of sellers and buyers for the delivery of goods. They are published by the International Chamber of Commerce (ICC) and are widely used in commercial transactions. All Chrysler POs will have an incoterm included on the PO.

Below is a chart of the incoterms used by Chrysler and instructions for supplier invoicing:

| Inco<br>term | Description                                                                                                    | Populated<br>Information                                    | Who pays Freight?                                                                                                    |
|--------------|----------------------------------------------------------------------------------------------------|-------------------------------------------------------------|----------------------------------------------------------------------------------------------------|
| FCA          | Free Carrier Assign - the seller delivers<br>the goods to the carrier at the sellers<br>premises or another named place.                                                             | "Goods Supplier<br>Location"                                | Chrysler pays the freight–<br>supplier does not invoice for<br>freight charges unless there is a<br>specific PO line for freight |
| DAP          | Delivered at Place –the seller delivers<br>when the goods are placed at the<br>disposal of the buyer on the arriving<br>means of transportation at the named<br>place of destination | Place of delivery<br>agreed to by the<br>Buyer and Supplier | Supplier pays the freight and<br>submits an invoice for the freight<br>charges using the additional<br>charge code of "FRT".     |

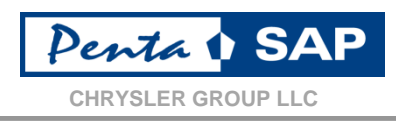

- Important Things to Remember ! -
- 1. When invoicing, you cannot exceed the total approved amount of the release or purchase order.
- 2. When invoicing, you cannot exceed the total cost related to a specific line item.
- 3. All lines will now have an associated not to exceed value.
- 4. Under billing at the line item level is acceptable, over billing is NOT.

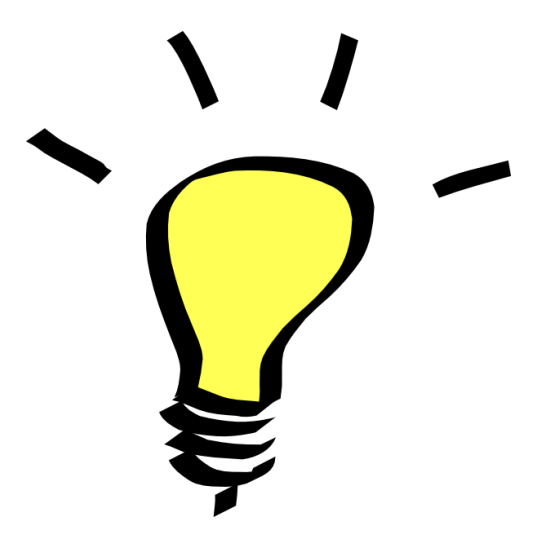

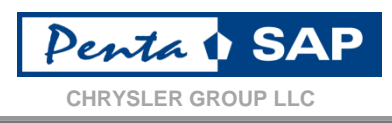

#### <u>Currency Adjustments</u>

- PentaSAP will adjust currencies on a daily basis
- The exchange rate used will be based on the payment date

| Currency   | Source                          |
|------------|---------------------------------|
| USD        | Bloomberg Daily Exchange Rates  |
| Pesos      | Mexico Central Bank Daily Rates |
| All Others | Bloomberg Daily Exchange Rates  |

- Approved purchase orders will be sent to the supplier in 1 of 3 ways:
  - Sent via EDI transmission (Chrysler Preferred)
  - ► Transmitted to the supplier via to a 3<sup>rd</sup> Party Provider
  - Emailed to the Supplier
- Contracts, Purchase Orders, and Release Purchase Orders Orders will all be sent electronically.
- If you are not EDI enabled, and do NOT use a 3<sup>rd</sup> party provider, a PDF of the purchase order will be sent to the email address provided in your supplier profile under "PO Inbox (Non EDI)."
- Purchase orders issued to your supplier code will be available to you for downloading through the PO Inquire application via eSupplierConnect.

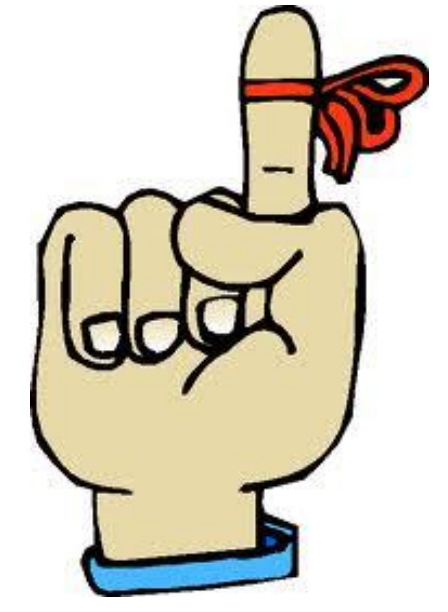

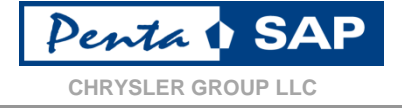

49

EDI changes needed to support PentaSAP Project can be found at: <u>http://itb-ebus.extra.chrysler.com</u> Click on EDI Implementation Guides → PentaSAP → Wave 2 – Indired

**Click on** EDI Implementation Guides  $\rightarrow$  PentaSAP  $\rightarrow$  Wave 2 – Indirect Purchasing Suppliers (Effective 01/02/2014)

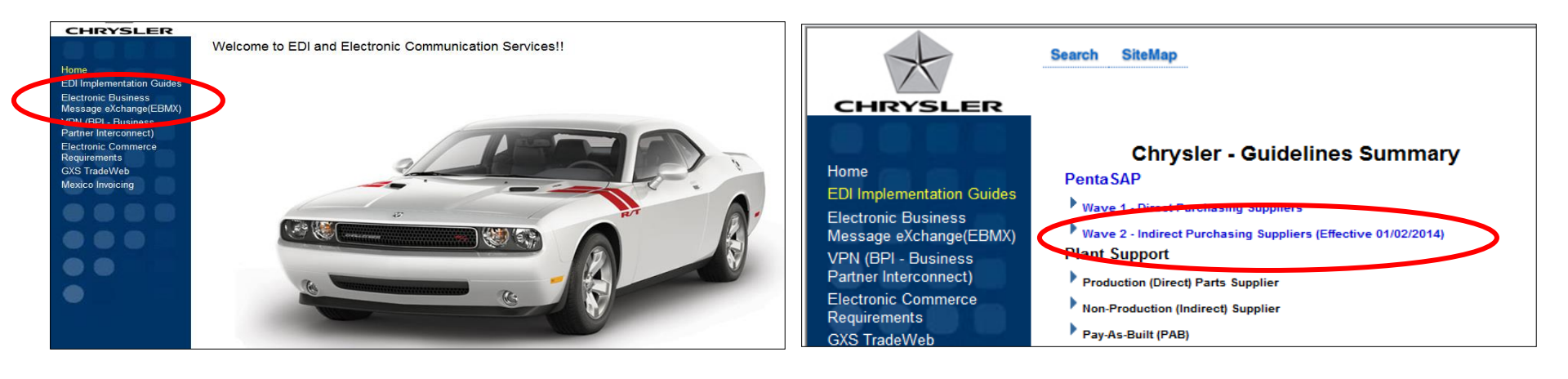

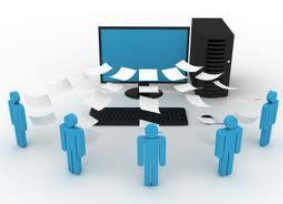

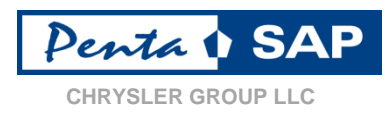

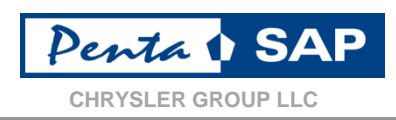

- •The following EDI documents have changed to support PentaSAP Wave 2:
  - 810 PentaSAP Accounts Payable Invoice
  - 820 PentaSAP Remittance Advice
  - 824 Application Advice Envelope
  - 850 PentaSAP Purchase Order
  - 860 PentaSAP Purchase Order Change
- •Also available on the EDI PentaSAP Wave 2 web site to support the launch are:
  - EDI FAQ Wave 2
  - Supplier bulletins concerning PentaSAP EDI Wave 2
  - Test EDI Transactions for PentaSAP Wave 2

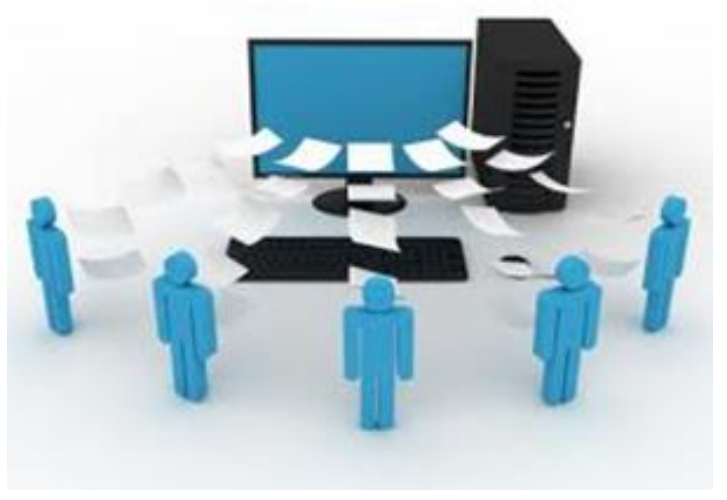

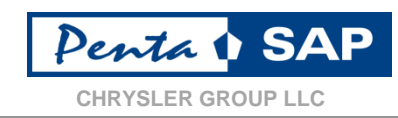

| If you have a question about…                                                             | Go to/contact:                                                                                                    |
|-------------------------------------------------------------------------------------------|----------------------------------------------------------------------------------------------------|
| Content covered in Supplier Town Halls, Supplier Training Week, or Indirect Supplier FAQs | eSupplierConnect<br>Log in to <u>www.eSupplierConnect.com</u> → click "Chrysler Group"<br>→ click "Corporate Focus Areas" → click "Indirect Purchasing"<br>→ click link to relevant document     |
| eSupplierConnect                                                                          | eSupplierConnect Help Desk – US - 800-841-1752<br>Mexico - 800-099-0297                                                                                                    |
| EDI                                                                                       | EDI Website<br><u>http://itb-ebus.extra.chrysler.com</u><br>PentaSAP/EDI Call Center<br>248-838-2650<br><u>EDIB2B@chrysler.com</u>                                                               |
| Invoices (non-Mexico)/Payments/Banking Additions or<br>Changes                            | Corporate Accounts Payable<br>844-289-1227<br>https://www.eSUPPLIERconnect.com_on the "Corp Accounts<br>Payable" CAPSPIN home page. (Invoices/Payments)<br>CAP_Masterdata@chrysler.com (Banking) |
| Invoices to be Processed and Paid by Chrysler de Mexico                                   | Corporate Accounts Payable Mexico Help Desk<br>01 800 55 5081 7762<br>CXP2@chrysler.com                                                                                                    |
| Supplier Training                                                                         | Chrysler Supplier Training Website<br>www.Chryslertraining.com                                                                                                    |

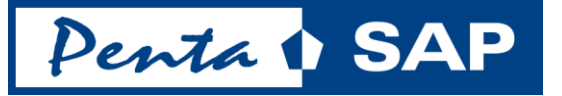

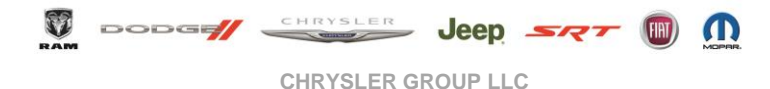

# Corporate Accounts Payable CAPSPIN for PentaSAP

Confidential & Proprietary Information – Exempt from Public Disclosure by Applicable Law

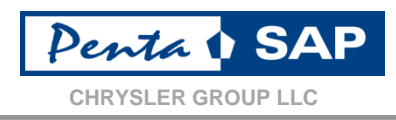

### •Chrysler Corporate Accounts Payable (CAPSPIN)

- User Guide - June 10, 2014

### Contents

- About CAPSPIN
- Accessing CAPSPIN
- Create Invoice
- Invoice Add Line Item
- Invoice Add Additional Charge
- Invoice Validate and Submit
- View Invoice Status
- Payment Summary
- Getting Help
- Using the Contact Corporates Accounts Payable form in CAPSPIN

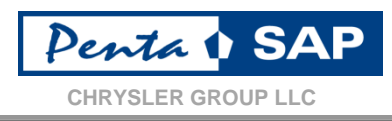

### • About CAPSPIN

- The Chrysler Corporate Accounts Payable (CAP) application, also known as CAPSPIN, is provided to the supplier community for the following:
  - 1. Submitting Invoices to Chrysler
  - 2. Retrieving Invoice Status
  - 3. Viewing Payment Summaries
  - 4. Submitting a case to the Chrysler Corporate Accounts Payable call center for review

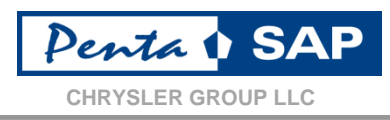

#### Accessing CAPSPIN

- Access the Chrysler Portal online at https://esupplierconnect.com . An eSupplierConnect • ID and password is required.
- Select the Corporate Accounts Payables (CAP) Application from the 'Applications' Tab
- The CAPSPIN home page will display with available menu options, and announcements. •

#### CORPORATE ACCOUNTS PAYABLE

#### Supplier Payment Information

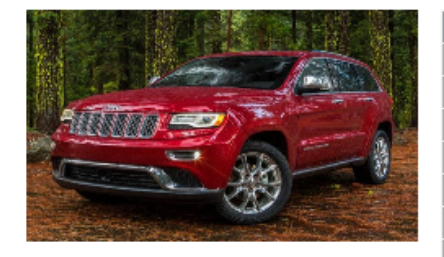

| CAPSPIN Application                    | CAP Help Documents                                                                                                    |                                                                                           |  |
|----------------------------------------|----------------------------------------------------------------------------------------------------|-------------------------------------------------------------------------------------------|--|
| Create Invoice                         | Click Here                                                                                                    |                                                                                           |  |
| Draft Invoices                         |                                                                                                    |                                                                                           |  |
| View Invoice Status                    | Announcements                                                                                                    |                                                                                           |  |
| Payment Summary                        | <06/11/2014> The 6/05 and 6/10 pays                                                                                                    | ment data is not vet loaded due to a                                                      |  |
| Payment Summary Archive 2012 and Prior | technical issue. We are working on the resolution and apologize for the                                                                     |                                                                                           |  |
| Online Summary Report                  | inconvenience.                                                                                                    | 1 3                                                                                       |  |
| Received Invoices                      | <4/28/2014> Chrysler Accounts Payable h                                                                                                    | as launched a new Call Center.                                                            |  |
| Contact Corporate Accounts Payable     | 844-289-1227, or you can submit a case online via CapSpin home page.                                                                        |                                                                                           |  |
|                                        | <5/1/2014> When creating a case to the A<br>enter "multiple" in the invoice field, and refe<br>field or attached file. Do not submit 1 case | P Call Center for multiple invoices,<br>erence the invoices in the Reason<br>per invoice. |  |

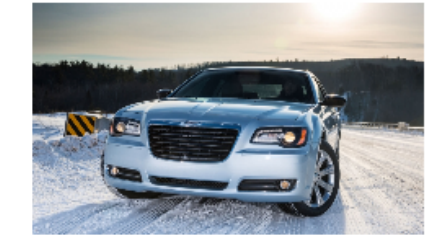

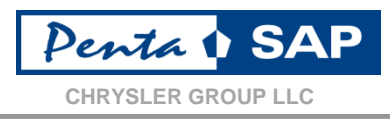

#### • Available Option:

| Option                             | Description                                                                                                    |
|------------------------------------|----------------------------------------------------------------------------------------------------|
| Create Invoice                     | Select this option to create and submit an invoice.                                                                                                    |
| Draft Invoices                     | Select this option to view invoices saved in draft status.                                                                                                    |
| View Invoice Status                | Select this option to create a report of all received invoices with status information (regardless of source).                                                                                                    |
| Payment Summary                    | Select this option to create a payment summary report of invoices paid in a specific payment cycle or date range. (Select "Payment Summary Archive 2012 and Prior" option to view payment summaries archived prior to 2013). |
| Online Summary Report              | Select this option to generate a summary report of invoices submitted via CAPSPIN.                                                                                                    |
| Received Invoices                  | Select this option to search and view invoices submitted via CAPSPIN.                                                                                                    |
| Contact Corporate Accounts Payable | Select this option to view ways to contact Chrysler Corporate Accounts Payable, submit a case for Chrysler review, or to view status of submitted cases.                                                                     |

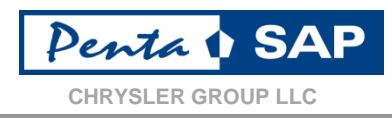

Create Invoice:

|                           |                | Create Invoice               |
|---------------------------|----------------|------------------------------|
|                           |                |                              |
| red Field<br>oice Details |                |                              |
| Supplier Address:         |                | Invoice To:                  |
| * Supplier Number:        | <u>R</u>       | * Invoice Number:            |
| * Email Address:          |                | 3 * Shipped To: Select One ✓ |
| Currency:                 |                | Final Destination:           |
| 1 * Material Type: S      | elect One 🗸    | 4 * Invoice Type: Invoice V  |
| 2 *Payable To: S          | elect One 🗸    | Comments:                    |
| los Dotaile               |                |                              |
| * Invoice Date:           | (mm/dd/yyyy)   |                              |
| * Shipped Date:           | 😵 (mm/dd/yyyy) | Shipped Via: Select One 🗸    |
|                           |                |                              |
| achment Details           |                | Attachment Name              |
| -                         |                | There are no Attachments.    |
|                           |                |                              |
|                           |                |                              |

Confidential & Proprietary Information – Exempt from Public Disclosure by Applicable Law

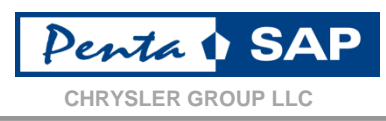

# Material Type:

- A. InDirect : this is to be used for Non-Production Purchase Orders
- B. <u>Direct</u> : this is to be used for Production Purchase Orders (including Tooling POs)

### Payable To:

- A. <u>US Payable</u>: Use this option if your company is paid by US Payables. This typically applies to materials shipped to, or services provided in the United States, or from US & Canada to rest-ofworld (including cross-border US to Mexico). Refer to your purchase order. Invoice to Location: Chrysler Group LLC – Corporate Accounts Payable on PDF (N1~BT on EDI 850), or company codes G589, G591, G594, G597, G691 in GPSIS.
- B. <u>Canada Payable</u>: Use this option if your company is paid by Canada Payables. This typically applies to materials shipped to, or services provided in Canada. Refer to your purchase order. Invoice to Location: Chrysler Canada Inc. on PDF (N1~BT on EDI 850), or company codes G590, C042, C046 in GPSIS.
- C. <u>Mexico Payable</u>: Use this option if your company is paid by Mexico Payables. This typically applies to materials shipped to, or services provided in Mexico <u>ONLY</u> if your company is a foreign supplier to Mexico. Refer to your purchase order. Invoice to Location: Chrysler de Mexico S.A. de C.V. on PDF (N1~BT on EDI 850), or company code G592 in GPSIS.

**NOTE:** Most shipments to US and Canada manufacturing and Mopar locations (and Mexico cross-border from US/CAN) for <u>Direct</u> material type are invoiced and paid via Evaluated Receipt Settlement (ERS) based on your Advance Shipment Notification (ASN). Invoices should <u>not</u> be submitted if you are shipping to an ERS plant against a production contract and sending an ASN\*. For a list of ERS plants, please visit the CHAMPS/ERS site from within the eSupplierConnect portal.

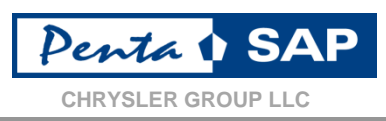

# Shipped To:

Select the correct shipped-to plant as directed by your purchase order. This can be located below the Ship to Location on the PDF, the N1~ST (use the 4-digit numeric code) on EDI 850, or "Receiving plant for spot buy" in GPSIS.

# Invoice Type:

- A. <u>Invoice</u>: Use this option to create a new invoice, or re-enter an invoice that was previously submitted but returned.
- B. <u>Subsequent Debit</u>: Use this option if a Debit Memo needs to be processed against an already processed invoice.
- C. <u>Subsequent Credit</u>: Use this option is a Credit Memo needs to be processed against an already processed invoice.

# 5

#### Line Items and Additional Charges:

Once the *Invoice Details* and *Order Details* sections have been filled in, select one of the following options to begin adding line items:

- ▶ Add Line Item: Select this option to enter the line item details for the invoice
- Delete Line Item: Used to Delete Line Items entered in error (check box next to line item you want to delete)
- Add Additional Charge: Use this to enter the Clause Charges, such as Packaging or Taxes (check the box next to the invoice line to which you want to add additional charges)
- Delete Additional Charge: Used to Delete Additional Charges entered in Error (check box next to additional charge item you want to delete)

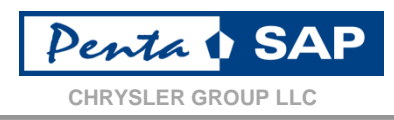

#### Invoice - Add Line Item

| – Required Field         |                         |                |                |               |              |                              |                                                                |                            |
|--------------------------|-------------------------|----------------|----------------|---------------|--------------|------------------------------|----------------------------------------------------------------|----------------------------|
|                          | Invoice Nu              | mber: 123456   |                | 1             | Supplier Nur | nber: 99999                  |                                                                |                            |
| Part / Line Item Details |                         |                |                |               |              |                              |                                                                |                            |
| Part/Item Number         | *PO Line Item<br>Number | Release Number | Bill of Lading | *Packing Slip | Qty Shipped  | *Quantity Unit of<br>Measure | •Unit Price<br>9 1 1 4 5 6 6 7 7 7 7 7 7 7 7 7 7 7 7 7 7 7 7 7 | * Price Unit of<br>Measure |
| * Comments:              |                         |                |                |               |              |                              |                                                                |                            |
|                          |                         |                |                |               |              |                              |                                                                |                            |

1 PO Number:

. . . . . . . .

Save Cancel

- A. <u>Indirect Material (PentaSAP)</u>: Enter the PO/Release number you received from Chrysler. This is likely to begin with a 4, 6, 8 or 9 (Doc Types: CS, MUT, CP, ML). **Do not use the 7\* (Doc Type: INMC) contract number.**
- B. <u>Indirect Material (Legacy)</u>: Enter your existing alpha-numeric PO. These will be phased out throughout 2014.
- C. <u>Direct Material</u>: Enter the PO number received from Chrysler.
- Click on the magnifying glass icon next to the field to use the PO lookup feature.
- If you get error message "Entered PO is Canceled or Converted. Please use PentaSAP PO.", you cannot use the PO entered for invoicing. Get the converted PO from Chrysler GPSIS system or contact buyer to get new PO.

### Part/Item Number:

Enter the Part Number or Item Number from the Purchase Order. If there is no part number on the purchase order provided by Chrysler, leave part number field blank.

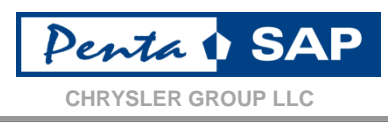

### B PO Line Item Number:

This field is required and depends on the Material Type involved;

- A. <u>Direct Material</u>: The Purchase Order specifies the PO Line Item Number for each Part involved (i.e. 00010 or 00020)
- B. <u>Indirect Material</u>: For PentaSAP converted PO's, Purchase Order specifies the PO Line Item Number for each Part involved. For legacy POs, leave blank.

#### A Release Number

- A. <u>Direct / Indirect Material (PentaSAP)</u>: Not required, leave blank.
- B. Indirect Material (Legacy) : Enter your release number received from Chrysler.

## 5 Bill of Lading:

Enter the Bill of Lading Number from the shipment.

# 6 Packing Slip

- A. <u>Direct Material</u>: Enter the Packing Slip number from the shipment.
- B. <u>Indirect Material</u>: The packing slip field will be automatically populated with PO number and PO line item number.

### 7) Qty Shipped:

Amount of material shipped/provided.

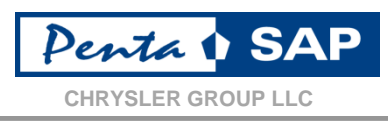

### Quantity Unit of Measure:

This field will populate automatically for the new PentaSAP PO's (all numeric) based on the PO and PO Line Item Number entered. For legacy PO's (alpha-numeric), select from drop down, must match value on PO.

# Unit Price:

Check the Purchase Order for pricing

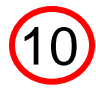

### Price Factor:

Check the Purchase Order for the Price Factor (i.e. \$2.50 per piece would be a price factor of 1 whereas pricing of \$250.00 per 100 pieces would be a price factor of 100). Used primarily for prices where there are more than 2 digits to the right of the decimal (i.e. \$2.4962 per piece). Price factor must be entered exactly as specified on the purchase order.

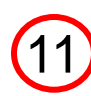

### Price Unit of Measure:

This field will populate automatically for the new PentaSAP PO's (all numeric) based on the PO and PO Line Item Number entered. For legacy PO's (alpha-numeric), select from drop down, must match value on PO.

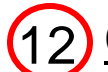

#### Comments:

Enter a brief comment in the comments field.

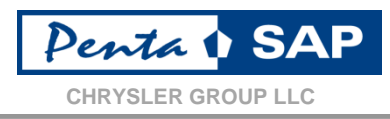

#### Invoice - Add Additional Charge

| - Requir  | eurreiu         |                  |              | Invoic         | o Number: 12344 | i6 Su     | nnlier Number | 00000            |            |              |                          |        |
|-----------|-----------------|------------------|--------------|----------------|-----------------|-----------|---------------|------------------|------------|--------------|--------------------------|--------|
| Dort / Li | no Itom Dotaile |                  |              | Invoic         | e Number. 1254. | 70 Ju     | ppner number. | 33333            |            |              |                          |        |
| Line #    | P.O. Number     | Part/Item Number | PO Line Item | Release Number | Bill of Lading  | Packing   | Qty Shipped   | Quantity Unit of | Unit Price | Price Factor | Price Unit of<br>Measure | Amount |
|           | Chrg<br>#       | *Charge Type     | Humber       | *Clause/       | Charge          | GST Nu    | ımber */      | Amount           |            | Description  | n                        |        |
| 001       | 0007851         |                  | 00001        |                | 60              | 00725 1.0 | 10            | LO 🗸 🛛 🛛         | 33.10 1    |              | LO 🗸 133                 | 3.10   |
|           |                 | Comments:        |              |                |                 |           |               |                  |            |              |                          |        |
|           | 001 Delect O    | ne v 2           |              | 3              |                 | 4         | 5             |                  |            |              |                          |        |
|           |                 |                  |              |                |                 |           |               |                  |            |              |                          |        |

#### Save Cancel

Note that this screen has two rows of headers, followed by two rows of data. The red arrows in the graphic above show the alignment between the header and data rows. Also, depending on your window size and screen resolution, the column headers may not line up correctly with the fields. The purple arrows in the graphic above show the alignment between the column headers and data fields.

- 1. Charge Type: Choose either Taxes or Other. The Purchase Order should specify.
- <u>Clause/Charge</u>: Select the appropriate clause/charge from the drop-down that corresponds with the Charge Type being invoiced.
- 3. GST Number: Only required if the Additional Charge is for GST.
- 4. <u>Amount</u>: Amount to be invoiced for the specified Clause/Charge.
- 5) <u>Description</u>: Enter a Brief Description of the Charge (i.e. Excise Tax or Packaging).

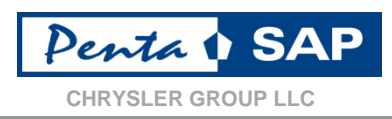

 Once the Invoice Header, line items, and additional charges are entered, there are two steps remaining to send your invoice to Chrysler Corporate Accounts Payable – Validate and Submit.

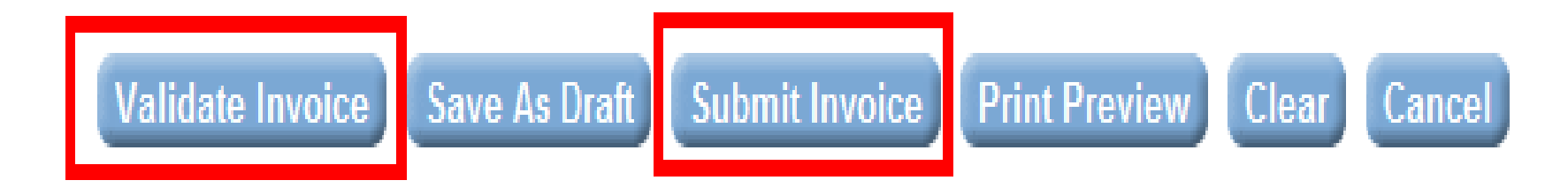

#### Validate

Edits the invoice and validates certain data such as PO, Part Number, Line Item Number, etc. Follow the instructions on the screen to correct any errors found.

### •<u>Submit</u>

This will send the invoice to the Chrysler Payables application – PentaSAP. Note that once submitted, it may take up to 48 hours to see the status of the invoice through the "View Invoice Status" screen.

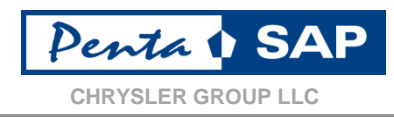

# You can view the status of submitted invoices (whether submitted through CAPSPIN, or EDI) by clicking on "View Invoice Status" from the main menu. The following page will display:

View Invoice Status

\* = Required Field, # = No Data Available

If you couldn't find the invoices in Chrysler PentaSAP, Please check in Chrysler Legacy.

Note : If your browser session is opened for more than 30 minutes, you might run into error, while accessing the report. If you get error, Please re-login using new session and access the report.

Cancel

| * Supplier Number: 💷 🖾                       | Supplier Name:              | WTOBAL CORPORT |
|----------------------------------------------|-----------------------------|----------------|
| 1 Invoice Number:                            | Status: All 🗸               |                |
| Divoice From Date: 04/06/2014 🗞 (mm/dd/yyyy) | Invoice To Date: 06/05/2014 | (mm/dd/yyyy)   |
| Paid Date From: (mm/dd/yyyy)                 | Paid Date To:               | (mm/dd/yyyy)   |
| (3) Invoice Location: Select One             |                             |                |

Clear

1<u>Invoice Number</u>: You may enter an invoice number if you are looking invoice. For best performance, remove any date ranges when searching by invoice number.

Search

Invoice From/To Date: If you wish to search for all invoices within a specific date range (cannot exceed 60 days), enter a date in the "Invoice From Date" and "Invoice To Date" fields. This is the actual date of the invoice, not the date it was submitted.

<u>3 Invoice Location</u>: Select the appropriate invoice location

- A. <u>Chrysler PentaSAP</u>: If your invoice was submitted against a new PentaSAP purchase order
- B. <u>Chrysler Legacy</u>: If your invoice was submitted against a legacy (alpha-numeric) purchase order

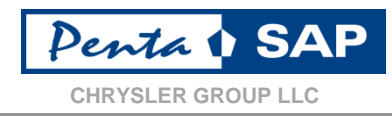

#### Total Number of Records:

| Vendor | Clearing<br>Document<br>Number | Clearing<br>Date | Invoice<br>Number | Invoice<br>Date | Invoice<br>Status | Return<br>Reason | Check<br># | Check<br>Date | Invoice<br>Due Date | Profit<br>Center | Document<br>Currency | Amount     | Accounting<br>Source | Description |
|--------|--------------------------------|------------------|-------------------|-----------------|-------------------|------------------|------------|---------------|---------------------|------------------|----------------------|------------|----------------------|-------------|
| -      | 4500                           | 05/05/0044       | 01491             | 04/07/2014      | Paid/Cleared      | Not<br>Assigned  | #          | #             | 05/22/2014          | FA00/4015        | USD                  | (2,034.24) | ERS                  | #           |
| -      | 4300.                          | 05/25/2014       | 01497             | 04/10/2014      | Paid/Cleared      | Not<br>Assigned  | #          | #             | 05/25/2014          | FA00/4015        | USD                  | (3,599.04) | ERS                  | #           |
| 1000   | 4500                           | 05/20/2044       | 01509             | 04/14/2014      | Paid/Cleared      | Not<br>Assigned  | #          | #             | 05/29/2014          | FA00/4015        | USD                  | (2,503.68) | ERS                  | #           |
| -      | 4300.                          | 05/30/2014       | 01510             | 04/15/2014      | Paid/Cleared      | Not<br>Assigned  | #          | #             | 05/30/2014          | FA00/4015        | USD                  | (5,789.76) | ERS                  | #           |
|        |                                |                  | 01529             | 04/21/2014      | Set-To-Pay        | Not<br>Assigned  | #          | #             | 06/05/2014          | FA00/4015        | USD                  | (3,755.52) | ERS                  | #           |
| -      |                                |                  | 01531             | 04/22/2014      | Set-To-Pay        | Not<br>Assigned  | #          | #             | 06/06/2014          | FA00/4015        | USD                  | (6,259.20) | ERS                  | #           |
| -      |                                |                  | 01539             | 04/28/2014      | Set-To-Pay        | Not<br>Assigned  | #          | #             | 06/12/2014          | FA00/4015        | USD                  | (2,503.68) | ERS                  | #           |
| 1000   |                                |                  | 01545             | 04/30/2014      | Set-To-Pay        | Not<br>Assigned  | #          | #             | 06/14/2014          | FA00/4015        | USD                  | (4,850.88) | ERS                  | #           |
|        |                                |                  |                   |                 |                   | Not              |            |               |                     |                  |                      |            |                      |             |

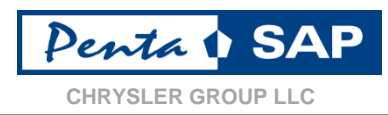

#### Payment Summary

#### \* = Required Field

Note : If your browser session is opened for more than 30 minutes, you might run into error, while accessing the report. If you get error, Please re-login using new session and access the report.

| Payment Summary Search Criteria  |                              |                                      |
|----------------------------------|------------------------------|--------------------------------------|
| * Supplier Number:               | 4                            | Supplier Name:                       |
| Pay Date From: 04/06/2014        | (mm/dd/yyyy)                 | Pay Date To: 06/05/2014 (mm/dd/yyyy) |
| Check / Clearing Document Number |                              |                                      |
| Searc                            | h Clear Cancel Print Preview | Download to Excel                    |

| Clearing Document Number | Payment Date | Document Currency | Amount    |
|--------------------------|--------------|-------------------|-----------|
| 4560205110               | 04/10/2014   | USD               | 5,633.28  |
| 4560211815               | 04/15/2014   | USD               | 3,599.04  |
| 4560221780               | 04/20/2014   | USD               | 13,457.28 |
| 4560231468               | 04/25/2014   | USD               | 3,755.520 |
| 4560239145               | 04/30/2014   | USD               | 5,946.240 |
| 4560245774               | 05/05/2014   | USD               | 9,701.76  |
| 4560257505               | 05/10/2014   | USD               | 2,503.680 |
| 4560263920               | 05/15/2014   | USD               | 6,885.120 |
| 4560273370               | 05/20/2014   | USD               | 7,198.08  |
| 4560283387               | 05/25/2014   | USD               | 9,545.280 |
| 4560292942               | 05/30/2014   | USD               | 8,293.44  |

#### **Payment Summary:**

Enter a date range of no more than 60 days. This will return a list of clearings (with clearing document number) dates and amounts.

Enter the specific clearing document number (and remove the pay from/to dates) and the invoice level detail will be displayed for that clearing.

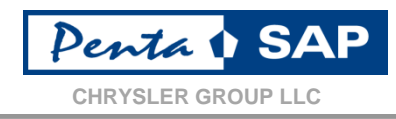

| Home       |                                                                                                    |
|------------|----------------------------------------------------------------------------------------------------|
|            |                                                                                                    |
|            | Payment Summary                                                                                                    |
| * =<br>Not | Required Field<br>te : If your browser session is opened for more than 30 minutes, you might run into error, while accessing the report. If you get error, Please re-login using new session and access the report. |
| Payr       | ment Summary Search Criteria                                                                                                    |
|            | * Supplier Number: 🔤 🖳 Supplier Name: 🗾                                                                                                    |
|            | Pay Date From: Some (mm/dd/yyyy) Pay Date To: Some (mm/dd/yyyy)                                                                                                    |
|            | Check / Clearing Document Number 4560292942                                                                                                    |
|            | Search Clear Cancel Print Preview Download to Excel                                                                                                    |

#### Total Number of Records:

| Vendor | Clearing Document<br>Number | Clearing<br>Date | Invoice<br>Number | Invoice<br>Date | Invoicing Status -<br>Key | Invoice<br>Status | Check<br># | Check<br>Date | Profit<br>Center | Document<br>Currency | Amount       | Accounting<br>Source | Description |
|--------|-----------------------------|------------------|-------------------|-----------------|---------------------------|-------------------|------------|---------------|------------------|----------------------|--------------|----------------------|-------------|
| 1001   | 4560292942                  | 05/30/2014       | 01509             | 04/14/2014      | #                         | Paid/Cleared      | #          | #             | FA00/4015        | USD                  | (\$2,503.68) | ERS                  | #           |
| 1000   | 4560292942                  | 05/30/2014       | 01510             | 04/15/2014      | #                         | Paid/Cleared      | #          | #             | FA00/4015        | USD                  | (\$5,789.76) | ERS                  | #           |

### **CAPSPIN – Getting HELP**

• Click on the CAP Help Documents link on the CAPSPIN home screen to view/download documents that may answer common questions regarding invoicing and CAPSPIN usage.

#### • For these topics:

- Invoice status, returns, rejections
- Payments overdue, incorrect amount, remittance details
- Adjustment details, debit/credit explanations
- Bank and Address changes
- PO not found, not accepted when adding line item
- Call Chrysler Corporate Accounts Payable at 844-289-1-CAP (844-289-1227)
- Or click on the <u>Contact Corporate Accounts Payable</u> link from the main menu to submit a case electronically.

#### • For these topics:

- ID or password problems
- Cannot access eSupplierConnect portal
- Cannot access the Chrysler CAPSPIN application once inside of eSupplierConnect portal
- CAPSPIN system errors, crashes, and other technical issues

#### • Call the eSupplierConnect help desk at 800-841-1752

# • DO NOT CONTACT eSUPPLIERCONNECT FOR GENERAL INVOICING & PAYMENT INQUIRIES.

**CAP Help Documents** 

Click Here

69

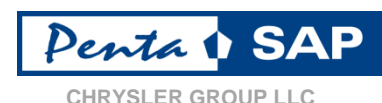

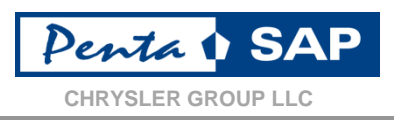

- For questions or problems related to EDI (trading partner setup, file layout & specifications, functional acknowledgement errors):
  - EDI Website
  - http://itb-ebus.extra.chrysler.com
  - PentaSAP/EDI Call Center
  - 248-838-2650
  - E-Mail
  - EDIB2B@chrysler.com

• DO NOT CONTACT EDI SUPPORT FOR GENERAL INVOICING & PAYMENT INQUIRIES.

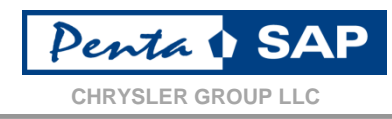

Using the <u>Contact Corporate Accounts Payable</u> form in CAPSPIN:

To submit a case to Corporate Accounts Payable for review, click on the "Contact Corporate Accounts Payable" link from the main menu. The following page will display:

|       |             |             |          | Total Cases 1 Total Open C                                                                                                    | ases 0 Total Closed Cas         |
|-------|-------------|-------------|----------|----------------------------------------------------------------------------------------------------|---------------------------------|
| en Ca | ases        |             |          |                                                                                                    |                                 |
| .No   | Case Number | Case Status | Supplier | Case Description                                                                                                    |                                 |
| 1     | 41710510    | OPEN        | 1000     | Helts-CMP Team I have cause if UMIDID valuated to the mousing Payment. We have meetingated how cashed?<br>account 601740110810010 not cannot by ACI. | the payment and we fixed out th |
|       |             |             | -        |                                                                                                    |                                 |
|       |             |             |          |                                                                                                    |                                 |
|       |             |             |          |                                                                                                    |                                 |
|       |             |             |          |                                                                                                    |                                 |
|       |             |             |          |                                                                                                    |                                 |
|       |             |             |          |                                                                                                    |                                 |

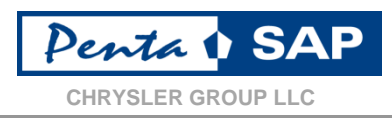

You will first be presented with a list of your open cases. If you want to inquire about an open case, you must call Corporate Accounts Payable Call Center at 844-289-1-CAP (844-289-1227). If you want to open a new case, click "Create New Case". The following page will display:
 Contact Corporate Accounts Payable

| 41.1752.<br>uired Field           |            |    |                                  |   |
|-----------------------------------|------------|----|----------------------------------|---|
| Sue Details<br>* Supplier Number: | Select One |    | * Supplier Name:                 |   |
| • First Name:                     |            |    | * Last Name:                     |   |
| • Phone Number:                   |            |    | Invoice # / Adjustment document: |   |
| * Email Address:                  |            |    | PO order:                        |   |
| * Issue Category:                 | Select One | ~  | * Sub Category:                  |   |
| * Reason:                         |            |    |                                  | < |
| chments                           |            |    |                                  |   |
|                                   |            | Th | File Name                        |   |

Ensure all required fields are populated. You may enter detail for a single invoice #/adjustment, however, if you have multiple invoices/adjustments, please enter "Multiple" and attach detail regarding the invoices/adjustments.

Do not submit individual cases for each invoice/adjustment you are currently inquiring about.

To expedite your request, please ensure the Issue Category and Sub Category drop-downs are populated as accurately as possible so that your case can be routed to the appropriate support area.

When complete, click the Submit button.
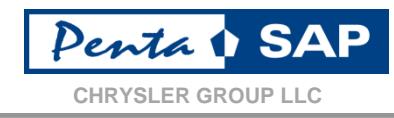

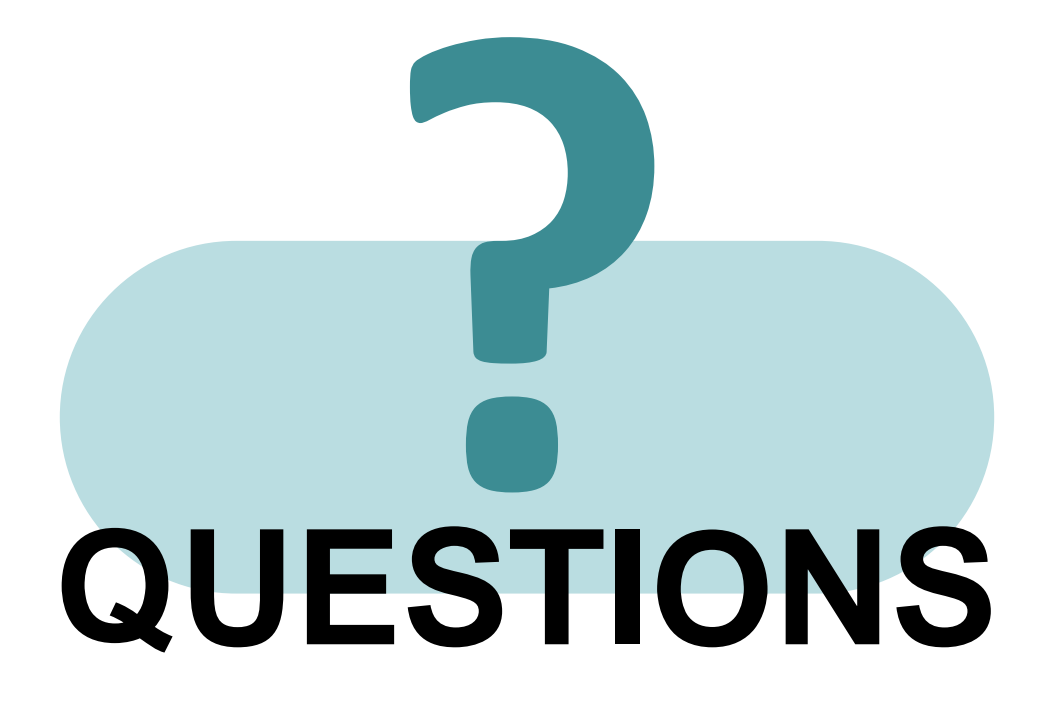

Confidential & Proprietary Information – Exempt from Public Disclosure by Applicable Law